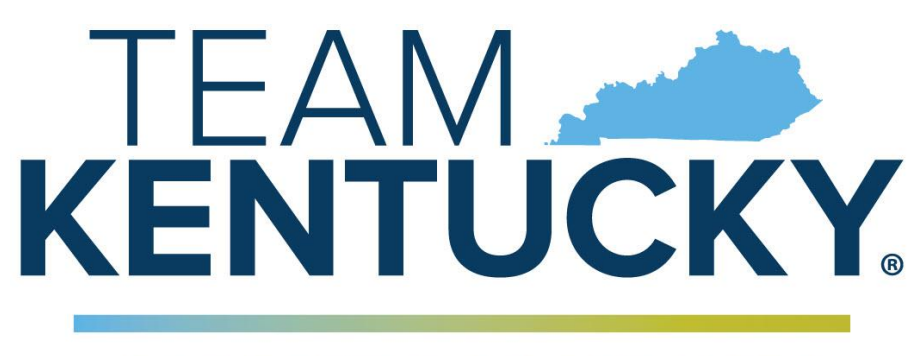

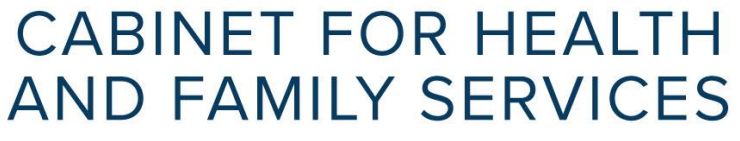

## KYHealth Net Electronic PA Authorization End-User Training Manual

Kentucky Utilization Management Project

Cabinet for Health and Family Services Department for Medicaid Services

> Version2.4 January 4, 2023

## Document Change Log

| Version | Changed Date | Changed By                           | Reason                                                                                                    |
|---------|--------------|--------------------------------------|----------------------------------------------------------------------------------------------------|
| 1.0     | 7/7/2010     | Devin Pantess,<br>John<br>Fellonneau | Document creation                                                                                                    |
| 1.1     | 7/14/2010    | Johnny Fellonneau                    | Remove Provider ID from screen shots                                                                                             |
| 1.2     | 7/16/2010    | Johnny Fellonneau                    | Remove Name from screen shot                                                                                                    |
| 2.0     | 9/3/10       | Johnny Fellonneau                    | Update Screen Shots and insert<br>Provider Help Aids                                                                             |
| 2.1     | 9/29         | Johnny Fellonneau                    | Add Approved Provider Help Sheets to<br>Appendix A                                                                               |
| 2.2     | 11/15        | Johnny Fellonneau                    | Removed Documentation email reference.                                                                                           |
| 2.3     | 4/22/2014    | Jamie Redmon                         | Replaced ICD-9 verbiage                                                                                                    |
| 2.4     | 01/04/2023   | Mary Larson                          | Title page: Updated logo, removed doc<br>info table<br>Chapter 3, KY Health Net Electronic PA<br>Access: updated panel with logo |

## **Table of Contents**

| 1 | Introduction to KY Health Net Electronic PA           1.1         Value / benefits of KYHealth Net Electronic PA                                                                                                    | <b>. 3</b><br>. 3                                                        |
|---|----------------------------------------------------------------------------------------------------|--------------------------------------------------------------------------|
| 2 | What information is required prior to (for successful completion of) a PA submission                                                                                                    | . 4                                                                      |
| 3 | KY Health Net Electronic PA Access                                                                                                    | . 5                                                                      |
| 4 | KYHealth Net Electronic PA Navigation and System Functionality         4.1       Main Menu                                                                                                    | . 6<br>. 7<br>. 8<br>. 9<br>. 9<br>. 9<br>. 9<br>. 9<br>. 10<br>12<br>14 |
| 5 | New PA Submission in KY Health Net Electronic PA.       7         5.1       Submit an Initial Authorization       7         5.1.1       Intake Data Required       7         5.2       Inpatient / Level of Care Extension Request Submission       7         5.3       Case Update Submission       7 | 16<br>25<br>28<br>36                                                     |
| 6 | What to expect after a successful submission       4         6.1       Inpatient         6.2       Inpatient / Level of Care Extension Request Submission         6.3       Case Updates                                                                                                    | <b>43</b><br>43<br>43<br>43                                              |
| 7 | How to do a Status check / determination                                                                                                    | 44                                                                       |
| 8 | Appendix A: Help Aids for specific provider types                                                                                                    | 45                                                                       |

## 1 Introduction to KY Health Net Electronic PA

Welcome to Electronic Prior Authorization (ePA) portal for the Kentucky Department for Medicaid Services, a web-based solution for managing medical information. The KYHealth Net Electronic PA allows providers to submit prior authorization (PA) requests over the internet by providing online access to enter specific information needed for the member's medical necessity review to occur.

Authorized *KYHealth Net Electronic PA* users can securely utilize features such as:

- Authorization submissions for new inpatient and outpatient cases
- Modifications to existing inpatient cases, including the ability to add additional days
- Modifications to existing outpatient cases including adding services to an existing PA

The following topics are geared to help you get used to *KYHealth Net Electronic PA*'s web browser interface and quickly become comfortable performing tasks in *KYHealth Net Electronic PA*.

- Logging in (via KYHealth Net)
- KYHealth Net Electronic PA navigation
- Submitting an electronic PA request

#### 1.1 Value / benefits of KYHealth Net Electronic PA

**KYHealth Net Electronic PA** offers providers a means for a secure, automated web-based communications KYHealth Net Electronic PA to request prior authorization.

- *Authorization Requests* Requests, whether simple or complex, are contained in one simple, clean web page.
- Inpatient Admission Notifications Inpatient admission and Extension Requests can all be submitted securely over the internet.
- **Clinical Submission** Collect clinical information and submit it with an Authorization by using document attachment feature.
- **Security** Security framework was specifically designed to meet the rigorous requirements of the HIPAA security and privacy regulations.

# 2 What information is required prior to (for successful completion of) a PA submission

The same info that is required at the time of call or on a fax submission for a given type of request:

- Provider Medicaid ID # This is most commonly the ID # for the ordering/requesting physician who requested the services being requested.
- Facility Medicaid ID# This is most commonly the servicing provider/facility where the services will take place.

**Note:** There are instances when both Provider and Facility are required and others when only one of the two are required. This depends on the specific type of review is being submitted. Required fields are marked.

- Member Medicaid ID #
- ICD Diagnosis Codes
- If applicable: HCPCS codes, NUBC (Revenue) codes, CPT codes, or ICD Procedure codes.
- If applicable: Service code modifiers
- Dates of Service
- Quantities of items requested (If applicable)
- Notes to gather appropriate clinical information
- Attachments as applicable

Other information required:

• Access to KYHealth Net

### 3 KY Health Net Electronic PA Access

Opening **KYHealth Net Electronic PA** is as simple as connecting to KYHealth Net (http://home.kymmis.com)

**Note:** The hyperlink or icon used to access *KYHealth Net Electronic PA* may vary for each organization.

1. Using your Internet browser, navigate to the http://home.kymmis.com website either by selecting a predefined bookmark or typing the web address into the *Address Bar* of your Internet browser.

| CABINET FOR MUCCAD DEVICES<br>DEPARTMENT FOR MUCCAD DEVICES<br>TEAM CALL AND FAMILY SERVICES<br>CABINET FOR MEATH<br>AND FAMILY SERVICES<br>Kentucky Medicaid Site<br>For assistance, email us at | ign in to the Kentucky MEUPS<br>• Manage your contact information<br>• Change your password<br>• Providers: Manage your agent's access<br>entucky Medicaid Billing Agents:                  | Sign in to Ke<br>User name:<br>Password:<br>Kentucky MEL<br>Reset your pas | Intucky MEUPS | Help |                                                                 |
|----------------------------------------------------------------------------------------------------|----------------------------------------------------------------------------------------------------|----------------------------------------------------------------------------|---------------|------|-----------------------------------------------------------------|
| KY_EDIL HelpDesk or call<br>(800) 205-4696 during<br>normal business hours 7-00<br>am - 6:00 pm Monday -<br>Friday EST.                                                                           | To set up a Billing Agent account, please contact your<br>Provider Administrator. This will ensure that your<br>account is setup properly to access claims submission,<br>eligibility, etc. |                                                                            |               |      | Copyright © 2020 Commonwealth of Kentuck<br>All rights reserved |

2. Enter your user name and password in the appropriate fields.

**Note:** User names and passwords are assigned by HP, and uniquely identifies you as an authorized user of the application. Passwords are case-sensitive.

Conditions which may prevent access to the application include:

- Your account has time restrictions based on the day or week.
- Your account has expired.
- Your account is locked (either due to specific lock-out or by too many failed log on attempts).
- · Your account has insufficient security privileges.

Contact the administrative provider for your facility, organization, or office for further help logging on.

**Note:** After a period of inactivity, your *KYHealth Net Electronic PA* session will time out and you will be logged off the system automatically. If this happens, you need to log back on to continue working. Information entered prior to submitting an authorization or referral may be lost. Contact your help desk resource for further help with session timeouts.

### 4 KYHealth Net Electronic PA Navigation and System Functionality

### 4.1 Main Menu

After logging on, you will be directed to the *KYHealth Net Electronic PA* home page, which displays the *Main Menu*. It contains the organization title area, a navigation toolbar, a messages section, and the primary content area that includes links to modules within *KYHealth Net Electronic PA*.

| DEPARTN                                           | FOR HEALTH AND FAMILY SERVICES                                                                                                    |                                                                                                    |   |          |
|---------------------------------------------------|----------------------------------------------------------------------------------------------------|----------------------------------------------------------------------------------------------------|---|----------|
| Kentucky<br><sup>Submit Initia</sup><br>Main Menu | Department for Medicaid Services                                                                                                    | equests Submit Case Updates                                                                                                    |   |          |
| Main Me                                           | enu                                                                                                    |                                                                                                    |   |          |
|                                                   | Submit Initial Authorization<br>Request<br>Request an authorization for<br>treatment, procedures, and services<br>by using convenient 'request profiles' | Submit Inpatient/LOC<br>Extension Requests<br>Notify Kentucky Medicaid of changes<br>to inpatient admissions or LOC dates.<br>Note: you must have a reference<br>number to use this feature. |   |          |
|                                                   | Add additional services/skills/supplies<br>to an existing request. Note: you<br>must have a reference number to use<br>this feature                      |                                                                                                    | M | ain Menu |

### 4.2 Navigation Bar

Below the title area at the top of the page is a navigation bar that includes all the options your account has authorization to access. Aside from the *Main Menu*, this navigation bar serves as the primary means of navigating within *KYHealth Net Electronic PA*. The navigation bar allows you to navigate to any module within *KYHealth Net Electronic PA* to which you have access. It also has a link to the online help, the user name for the logged in account, and a Logout button.

| KENTUCKY<br>CABINET FOR HEALTH AND FAMILY SERVICES                                                                                         |                |
|----------------------------------------------------------------------------------------------------|----------------|
| DEPARTMENT FOR MEDICAID SERVICES                                                                                                    |                |
| Kentucky Department for Medicaid Services Submit Initial Authorization Request Submit Inpatient/LOC Extension Requests Submit Case Updates | Navigation Bar |
| Main Menu                                                                                                    |                |
| Main Menu                                                                                                    |                |

**Note:** The example navigation bar shows menu options for all modules, however if you do not have security privileges to a module, it will not be displayed on your navigation bar.

### 4.3 Navigation Breadcrumbs

Breadcrumbs are a standard way of displaying your location within a browser-based application. Typical breadcrumbs show the relationship of the page where you are currently working to the home page (or *Main Menu*). You can always return to the home page by clicking the *Main Menu* hotlink in the breadcrumbs.

| DEPARTMENT FOR MEDICAID SERVICES         Kentucky Department for Medicaid Services         Submit Initial Authorization Request         Submit Initial Authorization Request         Main Menu         Submit Initial Authorization Request                                                                              | KENTUCKY<br>CABINET FOR HEALTH AND FAMILY SEE                                                      | RVICES                                                        |                                    |
|----------------------------------------------------------------------------------------------------|----------------------------------------------------------------------------------------------------|---------------------------------------------------------------|------------------------------------|
| Kentucky Department for Medicaid Services           Submit Initial Authorization Request         Submit Inpatient/LOC Extension Requests         Submit Case Updates         Navigation           Main Menu         Submit Initial Authorization Request         Submit Initial Authorization Request         Navigation | DEPARTMENT FOR MEDICAID SERVICES                                                                   |                                                               |                                    |
| Submit Initial Authorization Request Submit Inpatient/LOC Extension Requests Submit Case Updates Navigation                                                                                                    | Kentucky Department for Medic                                                                      | aid Services                                                  |                                    |
| Broadcharmos                                                                                                    | Submit Initial Authorization Request Submit I<br><u>Main Menu</u> > Submit Initial Authorization R | Inpatient/LOC Extension Requests Submit Case Updat<br>Request | es Dalma Navigation<br>Breadcrumbs |

### 4.4 Calendar Icons

All date fields can be entered by typing the date into the field or by selecting the **Calendar** icon. Click the icon to launch a standard calendar pop-up window.

|--|

### 4.5 Drop-down Lists

**KYHealth Net Electronic PA** makes completing form fields easy by including drop-down lists whenever possible. You can type directly into a drop-down list or you can click the down arrow to view an entire list of choices. If you type directly in the field, the closest match to whatever you have typed automatically populates the field. The value is selected when you press TAB or otherwise click out of the field. For example, if you type "D" into the Request Type drop-down list, *Dental Panorex* comes up as a possible choice.

| KENTUCKY<br>CABINET FOR HEALTH AND<br>DEPARTMENT FOR MEDICAID                                 |                                                                                                    |                     |          |         |
|-----------------------------------------------------------------------------------------------|----------------------------------------------------------------------------------------------------|---------------------|----------|---------|
| Kentucky Department f<br>Submit Initial Authorization Reque<br>Main Menu - Submit Initial Aut | For Medicaid Services<br>est Submit Inpatient/LOC Extension Requests<br>horization Request                                                                                                    | Submit Case Updates |          |         |
| Submit Initial Authoriza                                                                      | tion Request                                                                                                    |                     |          |         |
| Contact Name<br>Contact Phone<br><u>Member ID</u>                                             | Provider, Name                                                                                                    | Q                   |          |         |
| Requesting Provider ID<br>Request Type                                                        | (None) Dental Panorex Dental Perio Scaling DME DME DME DME Cyggen EPSDT - Chemical Dependency Inpatie EPSDT Dental Nitrous EPSDT - Extended Care Units EPSDT - Psych Out of State Facility EPSDT Dental EPSDT SS Home |                     | Drop Dow | n Lists |

#### 4.6 Lookup Icons and Dialog Boxes

#### 4.6.1 Lookup Icons

Task icons are available at your fingertips to make commonly-performed tasks easier. Whenever advanced search options are available for a field, a **Lookup** icon is displayed. Click the icon to open a *Lookup* dialog box specific to the field.

| Status Inquiry         |     |             |
|------------------------|-----|-------------|
| Reference #            |     |             |
| Member ID              | Q   |             |
| Requesting Provider ID | Q,  |             |
| Facility ID            | Q < | Lookup Icon |
| Provider ID            | Q,  |             |
| DI CO I Tanahimki      |     |             |

#### 4.6.2 Lookup Dialog Boxes

Standard *Lookup* dialog boxes are available throughout the application to provide a consistent method of searching for data for commonly-used fields, such as *Member ID* or *Requesting Provider*. All lookup fields in *KYHealth Net Electronic PA* have the same basic functionality.

• Lookup fields are indicated with blue, underlined field labels and the magnifying glass **Lookup** icon appearing to the right of the field.

• Clicking the **Lookup** icon launches a *Lookup* dialog box.

• Clicking the field label places focus in the field for text entry, but does not launch a *Lookup* dialog box.

**Note:** Once a value has been entered in a field with a blue, underlined field label, you can click the label to open a details pop-up window with information associated with the field value.

• Lookups can be initiated using either full or partial text.

• You can perform a search using partial values plus a wildcard. A wildcard is a symbol that represents one or more characters, and is used to supply partial information in a particular field. Wildcards are typically the asterisk (\*). Wildcards may be used with the *Last Name* or *First Name* fields for members and with the *Last Name* field for providers.

• If you select a value from the lookup results, the *Lookup* dialog box closes and the value you selected is automatically populated into the field.

- Lookups are not case-sensitive.
- Required fields that initiate a lookup appear as a yellow field.

**Note:** You can click the **Lookup** icon before or after entering text into the field. If you do not want to enter partial information, you can perform the search after the dialog opens.

**Note:** If you enter partial information into a *Lookup* field, and press *Enter* or *Tab* to move out of the field, the *Lookup* dialog box is automatically opened with search results displayed for the partial text entered. At least two characters, excluding wildcards, must be entered to perform a search using partial information. For example, if you enter "sm" into a *Name* field, the *Lookup* dialog box will open and display results matching the partial text. But, if you enter "s", the *Lookup* dialog box will open and display an error message prompting you to modify your search and try again.

Some *Lookup* dialog boxes are more specific and can utilize a variety of criteria in order to perform a search. For example, in the *Provider Lookup* dialog box, you can search by Type, Provider ID, Name, Other Id, ID Type, Specialty, City, State, and / or Postal Code.

| Provider Locat                         | ion Selection                                                                                                    | × |
|----------------------------------------|----------------------------------------------------------------------------------------------------|---|
| Use this panel to<br>provider cannot b | search for a requesting provider in the system. Only providers with active enrollment dates are included. If your<br>be found, please contact SHPS at 1-800-292-2392 |   |
| Type                                   |                                                                                                    |   |
| Provider ID                            |                                                                                                    |   |
| . Name                                 |                                                                                                    |   |
| Other ID                               |                                                                                                    |   |
| ID Type                                |                                                                                                    |   |
| Specialty                              |                                                                                                    |   |
| City                                   |                                                                                                    |   |
| State                                  |                                                                                                    |   |
| Postal Code                            |                                                                                                    |   |
| Contract Only                          |                                                                                                    |   |
|                                        |                                                                                                    |   |
| Search Cle                             | ear Cancel                                                                                                    |   |

Specific *Lookup* dialog boxes can utilized for providers, provider groups, facilities, authorizations, members, diagnosis codes, procedure codes, and code/descriptions.

Each lookup is specific to the type of search you are performing. For example, a Facility Lookup icon opens the Facility Selection dialog box, which limits provider types facilities, such as Healthcare Facility or Medical Care Center. Results of a search in a *Facility Selection* dialog box are limited only to facilities, even if there is nothing selected from the *Type* drop-down list.

### 4.7 Detail Hyperlinks

Text labels that have colored text and are underlined indicate a hyperlink that opens a details pop-up window with information relative to the field.

• Clicking the *Member ID* "hyperlink" label opens the *Member Details* pop-up window.

|  |             |                | PODVIDER, IMME  | CONSCI NAME           |
|--|-------------|----------------|-----------------|-----------------------|
|  | 5           | Member Details |                 | Contact Phone         |
|  | 123         | Member ID      | 402 MOUSE, MINN | Member ID             |
|  | MOUSE, MINN | Name           |                 | equesting Provider ID |
|  | 2/15/2006   | Date of Birth  | (None)          | Request Type          |
|  |             |                |                 |                       |
|  | 2/15/2006   | Date of Birth  | (None)          | Request Type          |

• *Provider Details* pop-up windows include the provider's ID, Name, Address, and Specialty, if available.

| Provider Location | Details                       | х |
|-------------------|-------------------------------|---|
| Provider          | 000005406540<br>PROVIDER      |   |
| Service Address   | 1 D ST<br>CHICO, CA 95928     |   |
| Phone             | Not Available                 |   |
| Fax               | Not Available                 |   |
| Mailing Address   | 10 C Court<br>CHICO, CA 95928 |   |
|                   |                               |   |

• *Diagnosis Details* pop-up windows include the diagnosis Code, Type, Description, Gender, and Age Range if available.

| Diagnosis Details   |                      |
|---------------------|----------------------|
| Code                | 3501<br>ICD9         |
| Description         | TRIGEMINAL NEURALGIA |
| Gender<br>Age Range | Both<br>0 - 999      |
|                     |                      |

Diagnosis Details

Code G50.0 Type ICD!10 Description TRIGEMINAL NEURALGIA Gender Both Age Range 0 - 999

### 4.8 Required Fields

Required fields exist in *KYHealth Net Electronic PA* submissions that must be completed to successfully allow a provider to submit an electronic PA request.

| Event Classification  | Elective (Scheduled) |                    |
|-----------------------|----------------------|--------------------|
| Case Type             | Home Health          |                    |
| Diagnosis             |                      |                    |
| Diagnosis             |                      |                    |
| Diagnosis             |                      |                    |
| Diagnosis             |                      |                    |
| Democrated Consider 1 |                      |                    |
| Place Of Service      | Home                 | Yellow indicates a |
| Service               | Home Health Care     | required field     |
| Service From Date     |                      | required held      |
| Service End Date      |                      |                    |
| Facility              |                      |                    |
| <u>r doniej</u>       |                      |                    |
| Procedure (Low)       |                      |                    |
| Procedure (High)      |                      |                    |
| Quantit               | y day 💌              |                    |
|                       |                      |                    |
|                       |                      |                    |
| Notes                 |                      |                    |
|                       |                      |                    |
|                       |                      |                    |
|                       |                      |                    |
|                       | Attach Submit        |                    |
|                       |                      |                    |

Any field or drop down selection box highlighted with a yellow background indicates that field is required for successful PA submission. If an electronic PA is submitted with one or more of the required fields that is not completed, an error message will appear and the PA submission will not be complete until the required information is added to the electronic PA request.

| vice <u>1</u> |                  |                                           |               |
|---------------|------------------|-------------------------------------------|---------------|
| )f Service    | Home             | ▼                                         |               |
| Service       | Home Health Care | <b>•</b>                                  |               |
| rom Date      | 07/07/2010       |                                           | ·             |
| End Date      | 08/07/2010       |                                           | Error Message |
| Facility      |                  | Provider Id is required.                  |               |
|               |                  |                                           |               |
| ure (Low)     | NUBC 0550        | Skilled Nursing: General Classification   |               |
| ure (High)    | NUBC 0550        | 🔍 Skilled Nursing: General Classification |               |
| Quantit       | y 4 visits 🔻     |                                           |               |

**Note:** The red X error message will disappear if the required information is filled out or if the user clicks the red X icon contained in the error message.

This page is intentionally left blank.

## 5 New PA Submission in KY Health Net Electronic PA

#### 5.1 Submit an Initial Authorization

This will serve as a step by step guide to successfully submitting a new request for authorization using the electronic PA submission tool.

**Step 1.** Open the Submit Initial Authorization Request module by either selecting the Submit Initial Authorization Request icon in the Main menu or by selection the Submit Initial Authorization Request selection from the Navigation Menu.

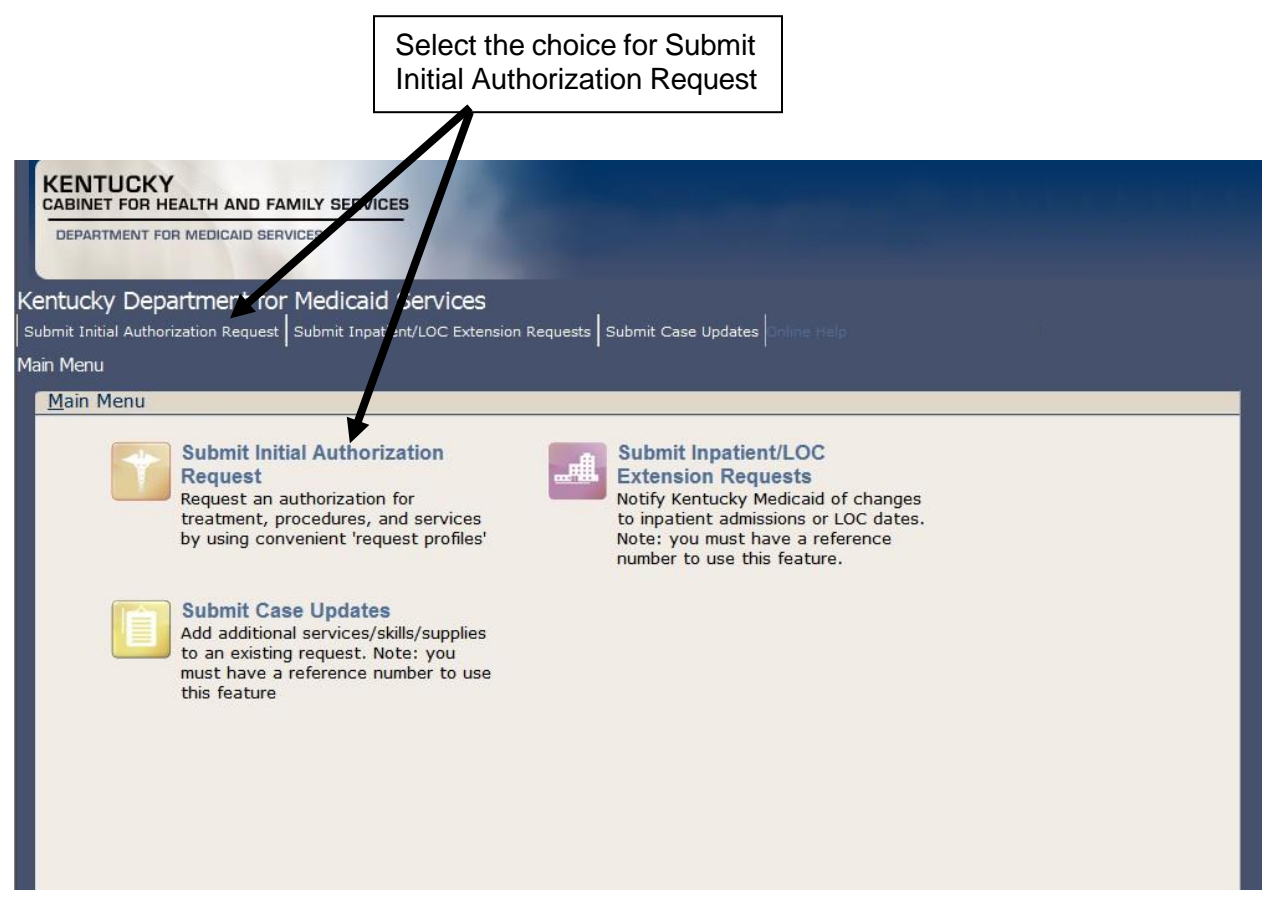

This will open the Authorization Request module (See Below). This screen will contain the first set of fields required for successful submission of an electronic PA request.

| Ma | <u>ain Menu</u> > Submit Initial Aut | horization Request |    |
|----|--------------------------------------|--------------------|----|
|    | Authorization Request                |                    |    |
|    |                                      |                    |    |
|    | Contact Name                         | PROVIDER, NAME     | ]  |
|    | Contact Phone                        |                    |    |
|    | Member ID                            |                    | Q  |
|    | Requesting Provider ID               |                    | Q, |
|    | Request Type                         | (None)             | •  |

**Step 2.** Verify that the Contact Name is correct. If the name is incorrect, the name can be changed by deleting the current name and re-typing a contact name. **Note:** This should be the name of someone at the provider office who can be contacted by SHPS for additional information related to this particular authorization request.

| Kentucky Department f                  | <b>or Medicaid Services</b><br>st Submit Inpatient/LOC Extension Requests Submit Case Updates |           |      |
|----------------------------------------|-----------------------------------------------------------------------------------------------|-----------|------|
| <u>Main Menu</u> > Submit Initial Auth | orization Request                                                                             |           |      |
| Submit Initial Authorizat              | ion Request                                                                                   |           |      |
| Contact Name<br>Contact Phone          | Provider, Name                                                                                | Contact N | Name |
| Member ID                              | Q                                                                                             |           |      |
| Requesting Provider ID                 | Q                                                                                             |           |      |
| Request Type                           | (None)                                                                                        |           |      |
|                                        |                                                                                               |           |      |

**Step 3.** Enter a Contact Phone number, Member Identification Number, and Requesting Provider Identification Number in the corresponding fields. **Note:** These fields are required fields as indicated by the yellow highlight.

| DEPARTMENT FOR MEDICAL                                          | SERVICES                                                                   |                              |
|-----------------------------------------------------------------|----------------------------------------------------------------------------|------------------------------|
| Centucky Department                                             | for Medicaid Services<br>uest Submit Inpatient/LOC Extension Requests Subm | nit Case Updates Diline Help |
| <u>1ain Menu</u> > Submit Initial Au                            | thorization Request                                                        |                              |
| <u>1ain Menu</u> > Submit Initial Au<br>Submit Initial Authoriz | thorization Request                                                        |                              |

**Note:** If a member has future or expired eligibility, the error message pictured below will appear. The current version of EPA will not allow PA submission for any Member who is listed with expired or future eligibility and the provider will have to contact SHPS at 1-800-292-2392 to submit the authorization request.

| Member Selection                                                                  |                                                 |                                                    | ×         |
|-----------------------------------------------------------------------------------|-------------------------------------------------|----------------------------------------------------|-----------|
| Use this panel to search for a member i<br>included. If your member cannot be fou | n the system. Only me<br>ind, please contact SH | embers with active plan o<br>HPS at 1-800-292-2392 | lates are |
| Member ID 000000000                                                               | First Name                                      |                                                    |           |
| Last Name                                                                         | Date of Birth                                   |                                                    |           |
| M.I.                                                                              |                                                 |                                                    |           |
| Search Clear Cancel                                                               |                                                 |                                                    |           |
| There are no records that match your o<br>r                                       | criteria.                                       |                                                    |           |

*Step 4.* Once the first four fields are complete, the Request Type drop down box should be opened to select the proper type of Prior Authorization request being submitted.

| DEPARTMENT FOR MEDICAID                                                                                                    | SERVICES                                                                                                    |                 |                         |
|----------------------------------------------------------------------------------------------------|----------------------------------------------------------------------------------------------------|-----------------|-------------------------|
| entucky Department                                                                                                    | for Medicaid Services                                                                                                | quests Submit C | ase Updates Coline Help |
| <u>ain Menu</u> > Submit Initial Au<br>Submit Initial Authoriza                                                                                | thonzation Request                                                                                                   | _               |                         |
| <u>ain Menu</u> > Submit Initial Au<br>Submit Initial Authoriza<br>Contact Name                                                                | ation Request Provider, Name                                                                                         |                 | _                       |
| <u>an Menu</u> > Submit Inital Au<br>Submit Initial Authoriza<br>Contact Name<br>Contact Phone                                                 | Provider, Name<br>5025855961                                                                                         |                 |                         |
| <u>Submit Initial Authoriza</u><br>Contact Name<br>Contact Phone<br><u>Member ID</u>                                                           | Provider, Name<br>5025855961<br>123 - MOUSE, MINN                                                                    |                 |                         |
| <u>ain Menu</u> > Submit Initial Au<br>Submit Initial Authoriza<br>Contact Name<br>Contact Phone<br><u>Member ID</u><br>Requesting Provider ID | thonzation Request<br>ation Request<br>Provider, Name<br>5025855961<br>123 - MOUSE, MINN<br>12345678 - TEST PROVIDER |                 | Dequest Type            |

A selection being made in the Request Type drop down box will advance the module to the next screen used to capture the required information for a successful Prior Authorization submission. Each selection will result in a different set of field requirements for the next screen. For example, selecting "DME Purchase/Rental Request" will open up fields on the next screen that will not be found if "Inpatient DRG Hospital" had been chosen due to the vast differences between the two types of PA request.

**<u>Note:</u>** See Appendix A and consult the Help Aid specific to your individual provider type for direction on the proper selection in Step 4 for the specific PA scenario you are submitting.

**Step 5.** After the next screen appears (based on the selection made in step 4) enter the appropriate Event Classification (if applicable). Not all service PA requests will be required to enter a selection in this filed. Choices include: Elective (Scheduled), Urgent and Retrospective.

Additionally all available diagnosis codes should be entered in the Diagnosis code fields. Diagnosis codes can be entered with or without the decimal point located within the code. For example, a code can be entered as 78833 or 788.33.

**Note:** The first diagnosis code is a required field and is generally considered the primary diagnosis for the service being requested.

|                        | norization Request             |                |
|------------------------|--------------------------------|----------------|
| Authorization Request  |                                |                |
| Contact Name           |                                |                |
|                        | 5025855961                     |                |
| Member ID              | 456 - DUCK, DAFFY              |                |
| Requesting Provider ID | 12345678 - TEST PROVIDER       |                |
| Request Type           | Inpatient DRG Hospital Medical |                |
|                        |                                | Event          |
| Event Classification   |                                | Classification |
| Diagnosis              |                                |                |
| Diagnosis              |                                |                |
| Diagnosis              |                                |                |
| Diagnosis              |                                | Diagnosis      |
| Diagnosis              |                                | Code Entry     |
|                        |                                |                |
| Admitting Diagnosis    |                                |                |

Remember: If necessary, a field with a Lookup Icon can be used to assist in the entry of certain information.

**Step 6.** In the Requested Service 1 portion of the screen enter all available and required information as indicated on the screen. The required fields will vary depending on which Request Type selection is made in step 4.

The fields that may be required include the following:

- Service From Date this is the beginning date of service
- Service End Date this is the end date of service
- Provider ID Identification number for the requesting provider (not required on all Request Types)
- Facility ID Identification number of the servicing provider (not required on all Request Types)
- Procedure (Low) The HCPCS, NUBC, CPT or ICD Procedure code that represents the service being requested. (May be automatically filled in for some Request Types)
- Quantity Number of items requested (not required on all Request Types)
- Modifiers HCPCS code modifier for certain Request Types (not required on all Request Types)

| -Requested Service <u>1</u> |              |              |
|-----------------------------|--------------|--------------|
| Place Of Service            | Home         |              |
| Service                     | DME Purchase |              |
| Service From Date           |              |              |
| Service End Date            |              | Various      |
| <u>Facility</u>             |              |              |
|                             |              | required for |
| Procedure (Low)             |              |              |
| Modifier                    |              | Requested    |
| Quantit                     | units 🔽      | Service      |
|                             |              |              |
|                             |              |              |

Note: The Place of Service and Service drop down box selections should be automatically filled in based on the selection made in Step 4. This should not be changed.

**Step 7.** If applicable, use the Copy Service feature to create a Requested Service 2 space for any additional services requested. Then repeat step 6 for the corresponding additional services being requested.

|                                                                                                    | Copy Service Feature            |
|----------------------------------------------------------------------------------------------------|---------------------------------|
|                                                                                                    |                                 |
| -Requested Capics 1                                                                                                    | Copy Service                    |
|                                                                                                    |                                 |
| Service DME Purchase                                                                                                    |                                 |
| Service From Date 7/7/2010                                                                                                    |                                 |
| Service End Date 8/31/2010                                                                                                    |                                 |
| Facility 12345678 - TEST PROVIDER                                                                                                    |                                 |
|                                                                                                    |                                 |
| Procedure (Low) HCPCS E1390 Q OXYGEN CONCENTRATOR, SINGLE D                                                                                                    | ELIVERY F                       |
| Modifiers Q                                                                                                    |                                 |
| Quantity 123 Junits                                                                                                    |                                 |
|                                                                                                    |                                 |
|                                                                                                    |                                 |
|                                                                                                    | O Carrier 🖱 Daleta Carrier      |
| Requested Service 2                                                                                                    | Copy Service 🖱 Delete Service – |
| Requested Service 2<br>Place Of Service Home                                                                                                    | Copy Service 🛱 Delete Service – |
| Requested Service 2<br>Place Of Service Home<br>Service DME Purchase                                                                                                    | Copy Service 🛱 Delete Service – |
| Requested Service 2<br>Place Of Service Home<br>Service DME Purchase<br>Service From Date 7/7/2010                                                                                                    | Copy Service 🛱 Delete Service – |
| Requested Service 2<br>Place Of Service Home<br>Service DME Purchase<br>Service From Date 7/7/2010<br>Service End Date 8/31/2010                                                                                                    | Copy Service 🛱 Delete Service – |
| Requested Service 2<br>Place Of Service Home<br>Service DME Purchase<br>Service From Date 7/7/2010<br>Service End Date 8/31/2010<br>Facility 12345678 - TEST PROVIDER                                                                                                    | Copy Service 🛱 Delete Service – |
| Requested Service 2<br>Place Of Service Home<br>Service DME Purchase<br>Service From Date 7/7/2010<br>Service End Date 8/31/2010<br>Facility 12345678 - TEST PROVIDER<br>Procedure (Low) HCPCS E1390 Q OXYGEN CONCENTRATOR, SI IGLE D                                                          | Copy Service 🗗 Delete Service – |
| Requested Service 2<br>Place Of Service Home<br>Service DME Purchase<br>Service From Date 7/7/2010<br>Service End Date 8/31/2010<br>Facility 12345678 - TEST PROVIDER<br>Procedure (Low) HCPCS E1390 Q OXYGEN CONCENTRATOR, SI IGLE D<br>Modifiers                                             | Copy Service Delete Service -   |
| Requested Service 2<br>Place Of Service Home<br>Service DME Purchase<br>Service From Date 7/7/2010<br>Service End Date 8/31/2010<br>Facility 12345678 - TEST PROVIDER<br>Procedure (Low) HCPCS E1390<br>Modifiers<br>Quantity 123 units                                                        | Copy Service 🛱 Delete Service – |
| Requested Service 2<br>Place Of Service Home<br>Service DME Purchase<br>Service From Date 7/7/2010<br>Service End Date 8/31/2010<br>Facility 12345678 - TEST PROVIDER<br>Procedure (Low) HCPCS E1390 OXYGEN CONCENTRATOR, SI IGLE D<br>Modifiers<br>Quantity 123 units V                       | Copy Service 🗗 Delete Service – |
| Requested Service 2<br>Place Of Service Home<br>Service DME Purchase<br>Service From Date 7/7/2010<br>Service End Date 8/31/2010<br>Facility 12345678 - TEST PROVIDER<br>Procedure (Low) HCPCS E1390 OXYGEN CONCENTRATOR, SI IGLE D<br>Modifiers<br>Quantity 123 units                         |                                 |
| Requested Service 2<br>Place Of Service Home<br>Service DME Purchase<br>Service From Date 7/7/2010<br>Service End Date 8/31/2010<br>Facility 12345678 - TEST PROVIDER<br>Procedure (Low) HCPCS E1390 OXYGEN CONCENTRATOR, SI IGLE D<br>Modifiers<br>Quantity 123 units<br>Additional Service w |                                 |

**Note:** If the Copy Service feature is used to add a service line to the PA request, every piece of information from the first service will be copied exactly as it was entered into the second service line. Thus, if the first service is completely filled out, any necessary information would then need to be changed (Procedure codes, dates of service, Quantity, etc) to match the necessary information for the second item being requested. If the service line was copied before that information was entered into the first service, then the blank spaces will copy as well and no changes would be necessary other than completing the required blank spaces.

Repeat step 7 as many time as necessary to enter multiple service lines for as many items as needed in the request.

If an additional service line is entered by mistake (one too many) the Delete Service feature found next to the Copy Service feature will remove any unwanted service lines from the request.

**Step 8.** If applicable enter any additional information in the Notes portion of the window found at the bottom of the screen. Additional information (Forms, documentation, etc) can also be attached to the PA request by using the attach feature. Clinical information, for example, can be entered into the notes field or can be uploaded with the Attachment feature.

|       |                                                                                                    | Notes |   |
|-------|----------------------------------------------------------------------------------------------------|-------|---|
|       | Procedure (Low) HCPCS E1390 Q OXYGEN CONCENTRATOR, SINGLE DELIVE<br>Modifiers Q<br>Quantity 1 units V | RY F  |   |
| Notes |                                                                                                    | ł     | × |
|       | Attach Submit                                                                                         |       |   |
|       | Attach<br>Feature                                                                                     |       |   |

#### File Attachments

If needed, you can attach external files to an authorization or referral request. Choose **Attach**, at the bottom of the *Authorization Request* window, to open the *File Attachment* dialog box.

| File Attachment |        |        |   |
|-----------------|--------|--------|---|
|                 | Select | Remove |   |
| Add             |        |        |   |
|                 |        |        |   |
|                 |        |        | _ |
| Description     |        |        |   |
| Send Cancel     |        |        |   |

Click **Select** to open a Windows browser dialog box and select a file you want to attach. When you select **Open** in the browser dialog box, the browser dialog box closes and the file appears in the *File Attachment* dialog box.

Click **Add** to repeat the process to add another file. Up to five files can be attached, up to a maximum of 100MB total.

| File Attachment      |        |        |   |
|----------------------|--------|--------|---|
| L:\Gdrive\UserDoc\D0 | Select | Remove |   |
|                      | Select | Remove |   |
|                      | Select | Remove |   |
| Add                  |        |        |   |
| Description report   |        | <br>   | ] |
| Send Cancel          |        |        |   |

**Note:** If you attempt to attach a file larger than 100MB, you will get an error indicating that the web page cannot be displayed. Depending on the Internet settings for your organization, smaller file sizes may also get this error.

Choose **Remove** to delete a file attachment from the list.

In the Description field, enter a brief explanation about the file attachments.

Choose **Send** to save the file attachment to the server and close the window.

Choose **Cancel** to close the window without saving the file attachments.

After the screen refreshes, a list of attached files, including file size will be shown at the bottom of the *Authorization Request* window.

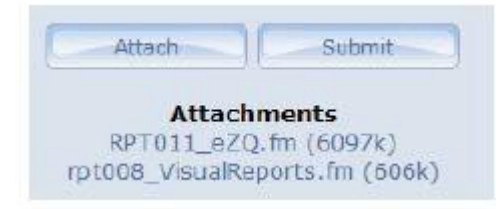

• You can open the attached files by clicking on the file name.

• When you submit the record, the files are attached to the submittal.

• If you leave the authorization/referral request window before you submit, the file attachments will be removed.

Note: Once file attachments are submitted, you cannot remove them from the request record.

#### 5.1.1 Intake Data Required

**Step 9.** Intake Data (if applicable) may be required for certain review types. If the Intake Date button is located at the bottom of the screen, the additional information is required for the selected review type.

| Intake Data |          |
|-------------|----------|
| Intake Data | Required |

Clicking the Intake Data button will open an additional window which will contain fields for the additional information required.

| Provide Intake Data                                                                                                    | > |
|----------------------------------------------------------------------------------------------------|---|
| Provide Intake Data 🛛 🖌                                                                                                    | - |
| SECTION 1 - EPSDT SS HOME INFORMATION                                                                                                    |   |
| <ul> <li>Does the code you are requesting require prior authorization?</li> <li>(None)</li> </ul>                                                          |   |
| <ul> <li>Have you checked the code on the DME fee schedule?</li> <li>(None)</li> </ul>                                                                     |   |
| <ul> <li>Have you attached the fully completed map<br/>9 to the request with appropriate diagnosis<br/>codes with descriptions?</li> <li>(None)</li> </ul> |   |
| Complete Cancel                                                                                                    | - |
| Click Complete when<br>all fields are entered                                                                                                    |   |

Once the additional data is entered in the pop up window, click the Complete button to save the additional required information.

**Step 10.** After all data is entered for all required fields in each service for the request and any notes or attachments have been added to the request, the PA is now ready for submission. Click the Submit button at the bottom of the Authorization screen to submit the PA request.

**Note:** If any required fields are not completed an error message will appear (see Required Fields on Page 13)

| Microsoft Internet Explorer |                                              |  |  |  |  |  |
|-----------------------------|----------------------------------------------|--|--|--|--|--|
| ?                           | Are you sure you want to submit this record? |  |  |  |  |  |
|                             | OK Cancel                                    |  |  |  |  |  |

If all fields are entered correctly, a dialog box appears asking "Are you sure you want to submit this record?" Click OK to submit the PA request or Cancel if changes need to be made prior to submission.

| DEPARTMENT FOR MEDICAID SERVICES                                                                                | -       |
|----------------------------------------------------------------------------------------------------|---------|
| Kentucky Department for Medicaid Services                                                                       |         |
|                                                                                                    | <u></u> |
|                                                                                                    |         |
|                                                                                                    |         |
|                                                                                                    |         |
| Your Reference Number for this request is: 0000011372                                                           |         |
| Disclaimer: Please note that this number is only for referencing the case, and is not valid for claims payment. |         |
| View Submission Details                                                                                         |         |
| Return to the Main Menu                                                                                         |         |
|                                                                                                    |         |

After successful submission of a PA request a Reference number will be displayed. Please be advised that the reference number displayed is not used for prior authorization billing purposes. This number is only to reference the case. Prior Authorization does not guarantee payment.

This page is intentionally left blank.

### 5.2 Inpatient / Level of Care Extension Request Submission

This will serve as a step by step guide to successfully submitting an update request for authorization on an existing authorization using the electronic PA submission tool.

**Note:** See Appendix A and consult the Help Aid specific to your individual provider type for confirmation that this module is appropriate for the specific PA update scenario you are submitting.

**Step 1.** Open the Submit Inpatient / LOC Extension Requests module by either selecting the Submit Inpatient / LOC Extension Requests icon in the Main menu or by selecting the Submit Inpatient / LOC Extension Requests selection from the Navigation Menu.

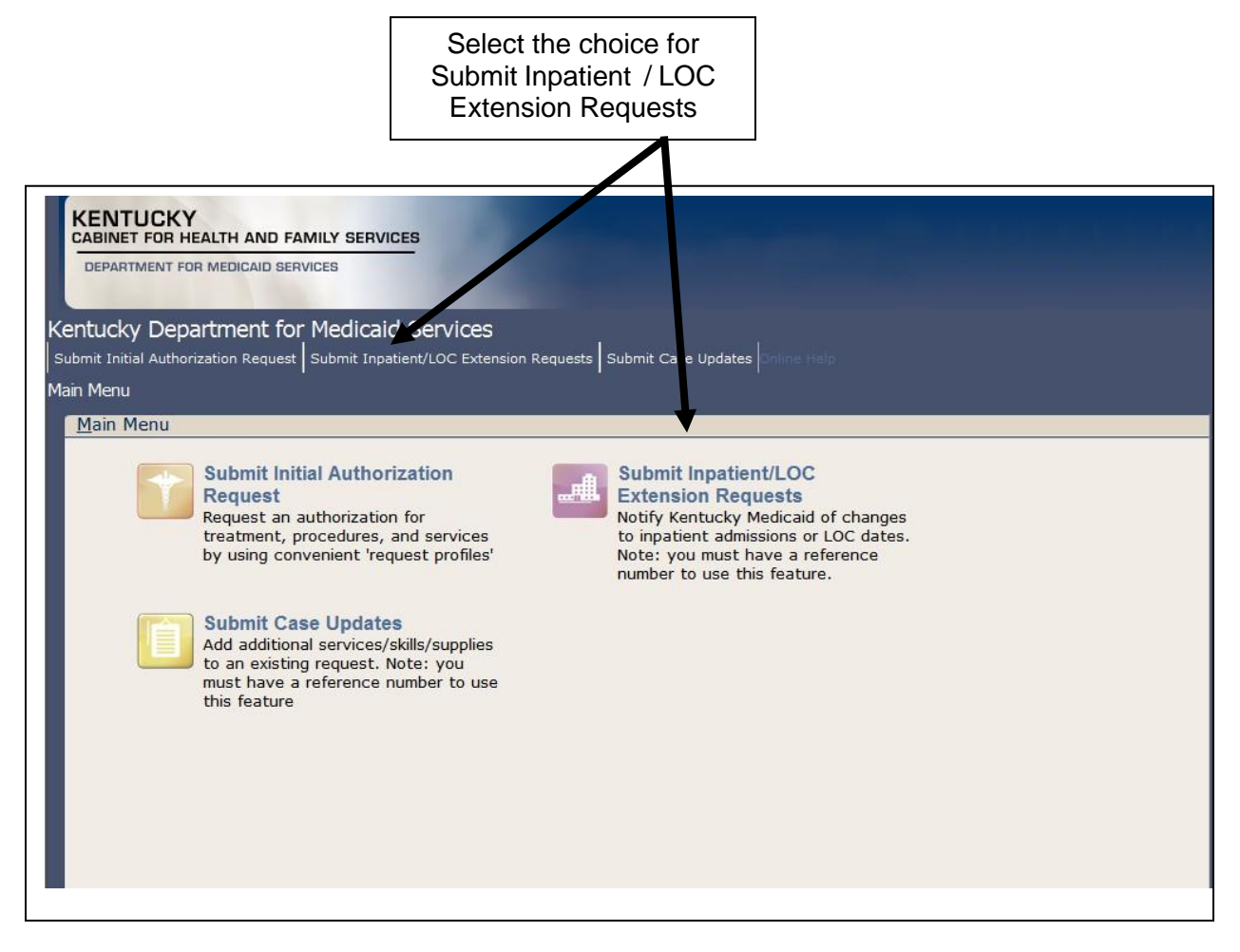

This will open the Submit Inpatient / LOC Notification module. This will contain a set of fields used to locate the existing Inpatient authorization which needs to be updated. Updates include (but are not limited to) extending the stay of a current Inpatient authorization or submitting a discharge date to a current Inpatient authorization or Level of Care.

Step 2. Use the search fields to locate the current Inpatient authorization which needs to be updated.

| Kentucky Department for Medicaid                                                                 | Services                                            |                                                                                                    |  |  |  |  |  |
|--------------------------------------------------------------------------------------------------|-----------------------------------------------------|----------------------------------------------------------------------------------------------------|--|--|--|--|--|
| Submit Initial Authorization Request Submit Inpatie                                              | nt/LOC Extension Red                                | uests Submit Case Updates Online Help                                                                                                    |  |  |  |  |  |
| Main Menu > Submit Inpatient/LOC Extension R                                                     | Main Menu - Submit Inpatient/LOC Extension Requests |                                                                                                    |  |  |  |  |  |
| Submit Inpatient/LOC Notifications                                                               |                                                     |                                                                                                    |  |  |  |  |  |
| Enter search criteria to find a pre-existing in<br>(e.g., request an extension of length of stay | patient authorizat<br>, actual admit and            | ion. Once located, you can then modify the existing submission as appropriate<br>I/or discharge date, and admit and discharge diagnosis). |  |  |  |  |  |
| <u>Member Details</u>                                                                            |                                                     | Authorization Details                                                                                                    |  |  |  |  |  |
| Member ID                                                                                        | Q                                                   | Reference #                                                                                                    |  |  |  |  |  |
| Last Name                                                                                        |                                                     | □ Facility Detais                                                                                                    |  |  |  |  |  |
| First Name                                                                                       |                                                     | Facility ID                                                                                                    |  |  |  |  |  |
| M.I.                                                                                             | 1                                                   | Date Range to                                                                                                    |  |  |  |  |  |
| Date of Birth                                                                                    |                                                     |                                                                                                    |  |  |  |  |  |
| Search Clear                                                                                     |                                                     |                                                                                                    |  |  |  |  |  |
| _                                                                                                |                                                     |                                                                                                    |  |  |  |  |  |
|                                                                                                  | Search<br>current I                                 | fields used to locate<br>npatient authorization                                                                                           |  |  |  |  |  |

If a reference number is available for the current Inpatient authorization, enter the reference number into the Reference # search field. Note: This will be the most efficient method for locating the current Inpatient authorization.

If a reference number is not available, other methods such as Member Identification or Facility Identification are also available search methods that can be used to locate the current Inpatient authorization.

**Note:** If a member has future or expired eligibility, the error message pictured below will appear. The current version of EPA will not allow PA submission for any Member who is listed with expired or future eligibility and the provider will have to contact SHPS at 1-800-292-2392 to submit the authorization request.

| Member Selection                                                                                                    |                     |  | × |  |  |  |  |
|----------------------------------------------------------------------------------------------------|---------------------|--|---|--|--|--|--|
| Use this panel to search for a member in the system. Only members with active plan dates are included. If your member cannot be found, please contact SHPS at 1-800-292-2392 |                     |  |   |  |  |  |  |
| Member ID 000000000                                                                                                    | First Name          |  |   |  |  |  |  |
| Last Name                                                                                                    | Date of Birth       |  |   |  |  |  |  |
| M.I.                                                                                                    |                     |  |   |  |  |  |  |
| Search Clear Cancel                                                                                                    | Search Clear Cancel |  |   |  |  |  |  |
| There are no records that match your o                                                                                                    | riteria.            |  |   |  |  |  |  |

*Step 3.* After entering information used to locate the current Inpatient authorization, click the Search button at the bottom of the screen to view search results.

| aii      | n Menu - Submit Inpatient/LOC Extension Requests                                                                                                    |     | ľ                  |  |  |  |  |
|----------|----------------------------------------------------------------------------------------------------|-----|--------------------|--|--|--|--|
|          | Submit Inpatient/LOC Notifications                                                                                                    |     |                    |  |  |  |  |
| Ei<br>(e | Enter search criteria to find a pre-existing inpatient authorization. Once located, you can<br>(e.g., request an extension of length of stay, actual admit and/or discharge date, and ac |     |                    |  |  |  |  |
|          | Member Details                                                                                                    | ∣   | horization Details |  |  |  |  |
|          | Member ID                                                                                                    |     | Reference          |  |  |  |  |
|          | Last Name                                                                                                    |     | ility Dotaila      |  |  |  |  |
|          | First Name                                                                                                    | Fac | Facility           |  |  |  |  |
|          | M.I.                                                                                                    |     | Data Par           |  |  |  |  |
|          | Date of Birth                                                                                                    |     | Date Ka            |  |  |  |  |
| _        |                                                                                                    |     | ſ                  |  |  |  |  |
|          | Forset                                                                                                    |     | Search button      |  |  |  |  |
|          | Search                                                                                                    |     |                    |  |  |  |  |
|          |                                                                                                    |     |                    |  |  |  |  |
|          |                                                                                                    |     |                    |  |  |  |  |
|          |                                                                                                    |     |                    |  |  |  |  |
|          |                                                                                                    |     |                    |  |  |  |  |

This will display search results at the bottom of the screen. These will be all possible choices for the current Inpatient authorization

| Member Details<br><u>Member ID</u> 123<br>Last Name MOU<br>First Name MIC<br>M.I.<br>Date of Birth 03/3 | 4578 Q A                 | uthorization Details<br>Reference #<br>acility Details<br><u>Facility ID</u><br>Date Range |            |
|----------------------------------------------------------------------------------------------------|--------------------------|--------------------------------------------------------------------------------------------|------------|
| Search Clear<br>3 records matched your criteria.<br>from the grid below.                                | Please choose a record   | Member Name                                                                                | Birth Date |
| Reference #                                                                                             | 1224570                  |                                                                                            |            |
| • 0000010572                                                                                            | 1234578                  | MOUSE, MICKEY                                                                              | 3/16/1958  |
| 0000010596                                                                                              | 1234578                  | MOUSE, MICKEY                                                                              | 3/16/1958  |
| ₩ 0000010600                                                                                            | 1234578                  | MOUSE, MICKEY                                                                              | 3/16/1958  |
|                                                                                                    | Search results displayed |                                                                                            |            |

The search results will display the reference number, Member Name, Member Identification Number, and Member Date of Birth for each authorization found in the search results.

Additional information for each authorization in the search results can be viewed by clicking the + icon at the far left of each authorization listed. This additional information will further assist in locating the appropriate current Inpatient authorization.

| _            |                                                                                                    |                          |                     |                                |                     |  |  |  |
|--------------|----------------------------------------------------------------------------------------------------|--------------------------|---------------------|--------------------------------|---------------------|--|--|--|
| In           | patient Notification                                                                                                    |                          |                     |                                |                     |  |  |  |
| Ente<br>(e.g | Enter search criteria to find a pre-existing inpatient authorization. Once located, you can then modify the existing submission as appropriate<br>(e.g., request an extension of length of stay, actual admit and/or discharge date, and admit and discharge diagnosis). |                          |                     |                                |                     |  |  |  |
|              | Member Details                                                                                                    |                          |                     |                                |                     |  |  |  |
|              | Member 1                                                                                                    | D 1234578                | Q Reference #       |                                |                     |  |  |  |
|              | Last Nam                                                                                                    | IE MOUSE                 |                     |                                |                     |  |  |  |
|              | First Nam                                                                                                    | IE MICKEY                |                     | Facility ID                    |                     |  |  |  |
|              | М.                                                                                                    | I                        |                     | Date Range                     | to                  |  |  |  |
|              | Date of Birl                                                                                                    | th 03/16/1958            |                     |                                |                     |  |  |  |
| _            |                                                                                                    |                          |                     |                                |                     |  |  |  |
| Se           | arch Clear                                                                                                    |                          |                     |                                |                     |  |  |  |
| 3 re         | cords matched your o                                                                                                    | criteria. Please choo    | se a record         |                                |                     |  |  |  |
| non          | Reference # ^                                                                                                    |                          | Member ID           | Member Name                    | Birth Date          |  |  |  |
| (H)          | 0000010572                                                                                                    |                          | 1234578             | MOUSE, MICKEY                  | 3/16/1958           |  |  |  |
|              | 0000010596                                                                                                    |                          | 1234578             | MOUSE, MICKEY                  | 3/16/1958           |  |  |  |
|              | Service Begin Ser                                                                                                    | vice End Referenc        | e # Case Type/9     | Service Status Place of Servic | e Provider Eacility |  |  |  |
|              | service begin ser                                                                                                    |                          |                     |                                |                     |  |  |  |
|              | 6/30/2010 6/30                                                                                                    | 00000105                 | 96-001 Medical Care | Pended Inpatient Hospit        | ai (None)           |  |  |  |
| *            | 0000010600                                                                                                    |                          | 1234578             | MOUSE, MICKEY                  | 3/16/1958           |  |  |  |
|              |                                                                                                    |                          |                     |                                |                     |  |  |  |
|              | + icon use<br>additional i                                                                                                    | ed to view<br>nformation |                     |                                |                     |  |  |  |

Additional information available by clicking the + icon includes: Service Begin Date, Service End Date, Case Type, Status, Place of Service, Provider, and Facility.

*Step 4.* After locating the appropriate current Inpatient authorization, click the reference number link for the appropriate current Inpatient authorization.

| Se<br>3 re<br>fron | earch Clear<br>ecords matched y<br>n the grid below. | our criteria. Pl | ease choose a re | cord         |               |             |
|--------------------|------------------------------------------------------|------------------|------------------|--------------|---------------|-------------|
|                    | Reference # 🔺                                        |                  | Memb             | er ID        | Memb          |             |
| +                  | 0000010572                                           |                  | 12345            | 78           | MOUS          | Reference   |
|                    | 0000010596                                           |                  | 12515            | 70           | MOOL          | number link |
|                    | Service Begin                                        | Service End      | Reference #      | Case Type/Se | ervice Status |             |
|                    | 6/30/2010                                            | 6/30/2010        | 0000010596-001   | Medical Care | Pended        |             |
| +                  | 0000010600                                           |                  | 12345            | 78           | MOUS          |             |

This will open the Inpatient Details window (see next page) which contains fields used to submit updates to a current Inpatient authorization.

*Step 5.* Verify the current information listed in the Inpatient Details is correct for the current Inpatient authorization.

| Inpa                           | atient Details          | s - MINN MOUS         | 6E, Female,   | 4 years   |         |                            |   |                             |
|--------------------------------|-------------------------|-----------------------|---------------|-----------|---------|----------------------------|---|-----------------------------|
| Rec                            | quested Inpa            | tient Details         |               |           |         |                            |   |                             |
| 1                              | Inpatient Day           | s History             |               |           |         |                            | - |                             |
|                                | Date                    | Action                | Begin<br>Date | End Date  | Days    | Reason                     |   |                             |
|                                | 8/10/2010               | Initial Request       | 8/10/2010     | 8/10/2010 | 1       | Admission<br>Requested     |   |                             |
|                                | 8/10/2010               | Initial Approval      | 8/10/2010     | 8/10/2010 | 1       | Administrative<br>Approval |   |                             |
|                                | 8/10/2010               | Extension<br>Request  | 8/11/2010     | 8/13/2010 | 3       | Admission<br>Requested     |   |                             |
|                                | 8/16/2010               | Extension<br>Approval | 8/11/2010     | 8/13/2010 | 3       | Meets Medical<br>Necessity |   | Current Approval date range |
|                                | Days Re                 | quested               |               |           |         |                            |   |                             |
|                                | Leve                    | l of Care DRG         |               | <b>×</b>  |         |                            |   |                             |
|                                | Reason                  | for Stay Admiss       | sion Requeste |           |         |                            |   |                             |
| Adr                            | m <u>i</u> ssion Detail | ls                    |               |           |         |                            |   |                             |
| Actual Date Admitted 8/10/2010 |                         |                       |               |           |         |                            |   |                             |
|                                | <u>Admitting</u>        | Diagnosis ICD9        | 311           | Q DEPRES  | SIVE DI | SORDER, NOT                |   | Admitting Diagnosis         |
| Di <u>s</u> charge Details     |                         |                       |               |           |         |                            |   |                             |
|                                | Actual Disch            | arge Date             |               |           |         |                            |   |                             |
|                                | <u>Discharge</u>        | Diagnosis             |               |           |         |                            |   |                             |
|                                | C                       | isposition (Non       | e)            | ×         |         |                            |   |                             |

The current approval dates and the currently listed admitting diagnosis should be listed.

*Step 6.* Enter the date range for the additional days being requested in the Requested Inpatient Details panel and if applicable enter the Discharge information in the Discharge Details panel.

| Inpa                                                    | tient Detail           | s - MINN MOUS         | SE, Female,   | 4 years   |      | _                          |   |                 |
|---------------------------------------------------------|------------------------|-----------------------|---------------|-----------|------|----------------------------|---|-----------------|
| Rec                                                     | quested Inpa           | tient Details         |               |           | ·    |                            | - |                 |
| 1                                                       | Inpatient Day          | s History             |               |           |      |                            | - |                 |
|                                                         | Date                   | Action                | Begin<br>Date | End Date  | Days | Reason                     |   |                 |
|                                                         | 8/10/2010              | Initial Request       | 8/10/2010     | 8/10/2010 | 1    | Admission<br>Requested     |   |                 |
|                                                         | 8/10/2010              | Initial Approval      | 8/10/2010     | 8/10/2010 | 1    | Administrative<br>Approval |   |                 |
|                                                         | 8/10/2010              | Extension<br>Request  | 8/11/2010     | 8/13/2010 | 3    | Admission<br>Requested     |   |                 |
|                                                         | 8/16/2010              | Extension<br>Approval | 8/11/2010     | 8/13/2010 | 3    | Meets Medical<br>Necessity |   |                 |
|                                                         |                        | From 8/14/2           | 010 📺 Т       | hrough    |      |                            |   | Additional days |
|                                                         | Days Re                | equested              |               |           |      |                            |   | requested       |
|                                                         | Leve                   | for Care DRG          | ion Doquast   |           |      |                            |   |                 |
|                                                         | Reason                 | for Stay Admiss       | sion Request  |           |      |                            |   |                 |
| Adr                                                     | m <u>i</u> ssion Detai | S                     |               |           |      |                            |   |                 |
|                                                         | Actual Date            | Admitted 8/10/        | /2010         |           |      |                            |   |                 |
| Admitting Diagnosis ICD9 311 Q DEPRESSIVE DISORDER, NOT |                        |                       |               |           |      |                            |   |                 |
| Discharge Details                                       |                        |                       |               |           |      |                            |   |                 |
| Actual Discharge Date                                   |                        |                       |               |           |      |                            |   |                 |
| Discharge Diagnosis                                     |                        |                       |               |           |      |                            |   | L               |
|                                                         | [                      | Disposition (Non      | e)            | ~         |      |                            |   |                 |

*Note:* The next available start date should automatically be populated in the From field. Both the Through field and the Days Requested field are highlighted with yellow indicating these are both required fields.

**Step 7.** After entering date range for the additional days being requested and if applicable, any discharge information, enter any notes needed into the notes field and click Submit at the bottom of the screen.

| Ad               | ctual Date Admitted                                              | 6/23/2010 (CD9 789 | Q OTHER SYMPTOMS | INVOLVI |               |
|------------------|------------------------------------------------------------------|--------------------|------------------|---------|---------------|
| ⊤Di <u>s</u> cha | arge Details                                                     |                    |                  |         |               |
| Ac               | tual Discharge Date<br><u>Discharge Diagnosis</u><br>Disposition | (None)             |                  |         |               |
| Notes            | +                                                                |                    |                  |         | Notes         |
|                  |                                                                  | Submit             | <b> </b>         |         | Submit Button |

If everything was submitted successfully a confirmation screen will appear.

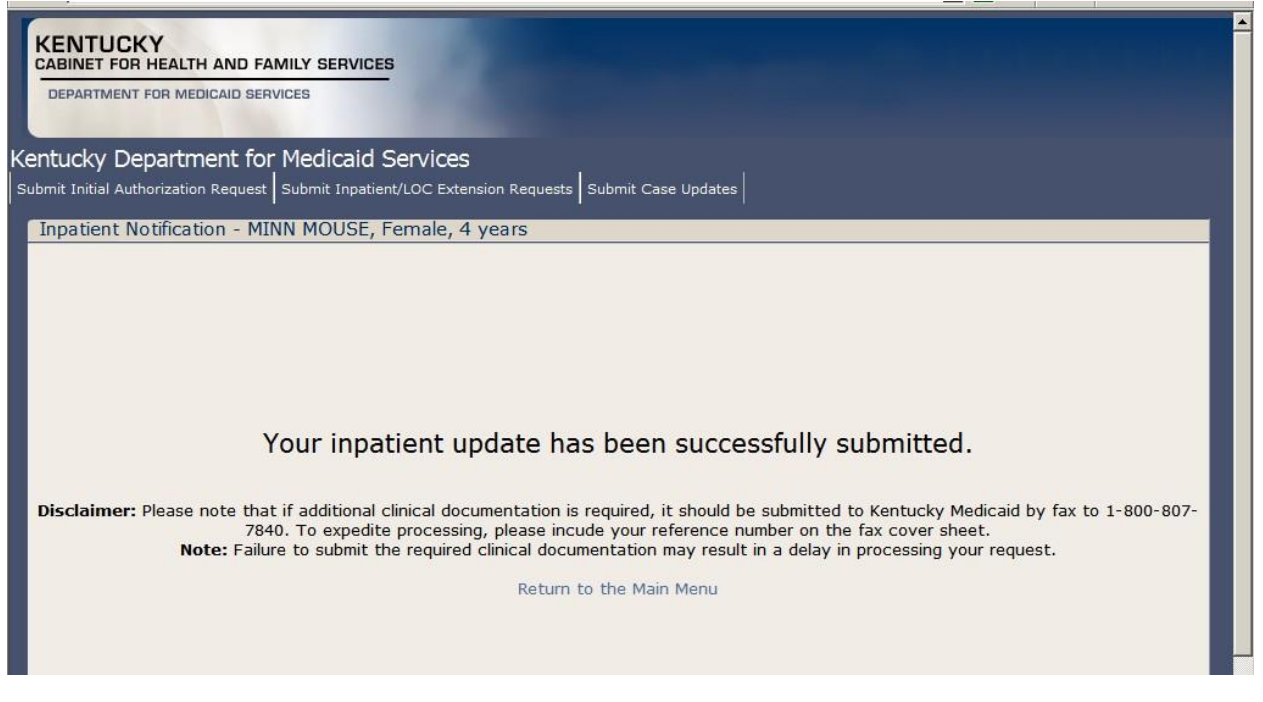

**Note:** If any required fields are not completed an error message will appear (see Required Fields on Page 13)

This page is intentionally left blank.

### 5.3 Case Update Submission

This will serve as a step by step guide to successfully submitting an update request for authorization on an existing authorization using the electronic PA submission tool.

**Note:** See Appendix A and consult the Help Aid specific to your individual provider type for confirmation that this module is appropriate for the specific PA update scenario you are submitting.

*Step 1.* Open the Submit Case Updates module by either selecting the Submit Case Updates icon in the Main menu or by selection the Submit Case Updates selection from the Navigation Menu.

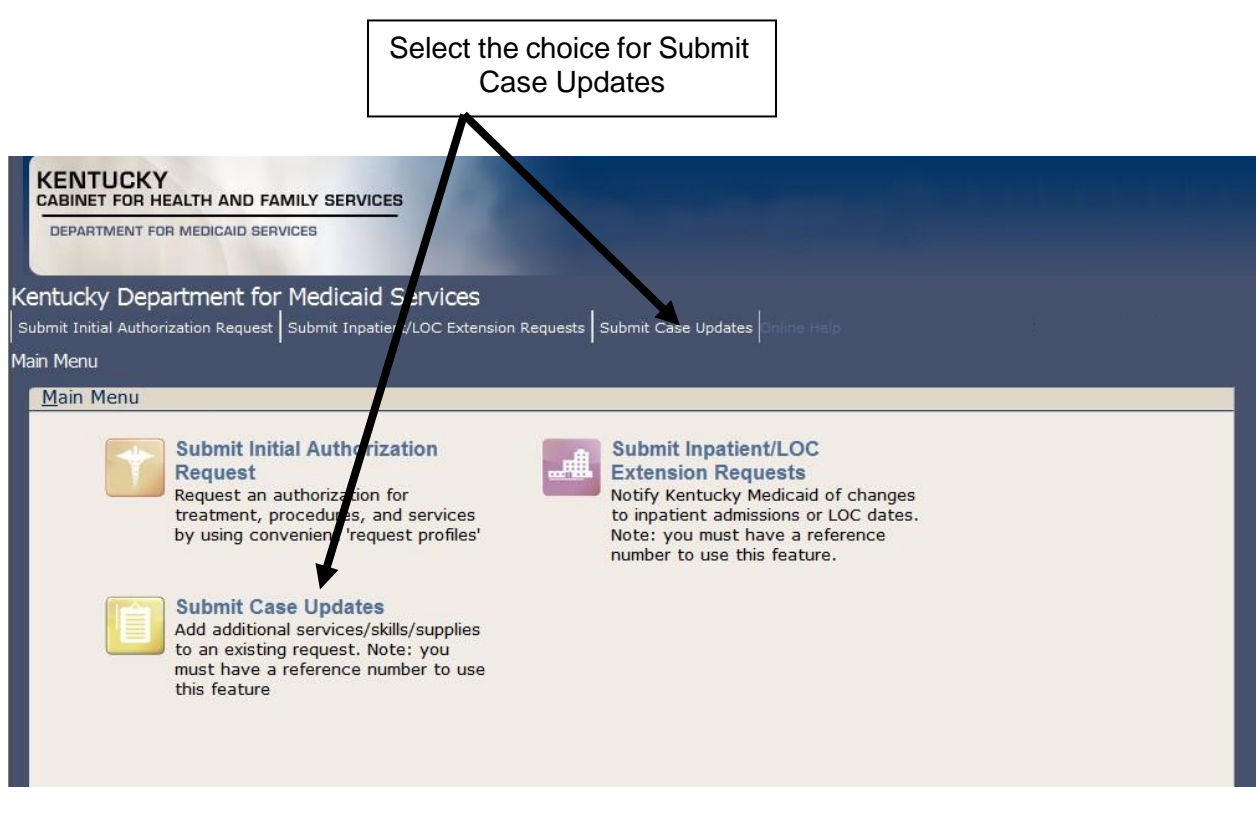

This will open the Case Updates module. This will contain a set of fields used to locate the existing authorization which needs to be updated. Updates include (but are not limited to) adding a service to an existing authorization or updating quantity of an existing authorization.

*Step 2.* Enter the Member information for the individual member who's authorization needs to be updated in the Choose a Member field.

| KENTUCKY<br>CABINET FOR HEALTH AND FAMILY SERVICES<br>DEPARTMENT FOR MEDICAID SERVICES                                                                                                    |                                                                            |  |  |  |  |  |  |
|----------------------------------------------------------------------------------------------------|----------------------------------------------------------------------------|--|--|--|--|--|--|
| Kentucky Department for Medicaio<br>Submit Initial Authorization Request Submit Inpa                                                                                                    | I Services<br>tient/LOC Extension Requests Submit Case Updates Online Help |  |  |  |  |  |  |
| Submit Case Updates                                                                                                    |                                                                            |  |  |  |  |  |  |
| Submit Case Updates         This module is used to inform the review staff of additional information as related to an existing case.         Note: you must have already submitted an initial request for authorization and have a reference number in order to use this feature.         Is this update being completed on behalf of a member?         Yes         Yes         No         Enter a Member ID #         Choose an Update Type         Postponed Member U dates         Select a Member |                                                                            |  |  |  |  |  |  |
|                                                                                                    | Enter member information                                                   |  |  |  |  |  |  |

<u>Note:</u> There is a selection asking "Is this update being completed on behalf of a member?" This selection defaults to "Yes" and should not be changed.

**Note:** If a member has future or expired eligibility, the error message pictured below will appear. The current version of EPA will not allow PA submission for any Member who is listed with expired or future eligibility and the provider will have to contact SHPS at 1-800-292-2392 to submit the authorization request.

| Member Selecti                                                                                                    | on                      | _             |  |  |  |  |  |  |  |
|----------------------------------------------------------------------------------------------------|-------------------------|---------------|--|--|--|--|--|--|--|
| Use this panel to search for a member in the system. Only members with active plan dates are included. If your member cannot be found, please contact SHPS at 1-800-292-2392 |                         |               |  |  |  |  |  |  |  |
| Member ID                                                                                                    | 000000000               | First Name    |  |  |  |  |  |  |  |
| Last Name                                                                                                    |                         | Date of Birth |  |  |  |  |  |  |  |
| M.I.                                                                                                    |                         |               |  |  |  |  |  |  |  |
| Search Clea                                                                                                    | Search Clear Cancel     |               |  |  |  |  |  |  |  |
| There are no rec                                                                                                    | cords that match your o | criteria.     |  |  |  |  |  |  |  |

*Step 3.* Choose the type of Case Update being requested from the Choose an Update drop down box. Example: Modification to an Existing Outpatient Case

| No                    | 0                                                |                                 |                            |  |  |  |
|-----------------------|--------------------------------------------------|---------------------------------|----------------------------|--|--|--|
| Enter a Member ID #   |                                                  | Q                               |                            |  |  |  |
| Choose an Update Type | (None)                                           |                                 | Select                     |  |  |  |
|                       | (None)                                           |                                 |                            |  |  |  |
|                       | Acute Freestanding Psych                         |                                 |                            |  |  |  |
|                       | Acute Non-Freestanding or                        | DPU                             |                            |  |  |  |
|                       | EPSDT Chemical Dependency In-Patient<br>Programs |                                 |                            |  |  |  |
|                       | EPSDT SS Home                                    |                                 |                            |  |  |  |
|                       | Home Health Services Reque                       | est                             | •                          |  |  |  |
|                       |                                                  |                                 |                            |  |  |  |
|                       |                                                  |                                 |                            |  |  |  |
|                       |                                                  | Click Select a<br>choice in dro | after making<br>p down box |  |  |  |

After selecting the choice in the drop down box, click the select button to the right of the drop down box.

This will cause a new window to appear which will contain a title matching the choice selected in the Choose an Update drop down box in Step 3. This new window will contain the specific fields necessary to complete an update to an existing authorization request.

*Step 4.* When the new window appears, enter all information necessary to complete the update request for the selected authorization request.

| ľ        | KENTUCKY<br>CABINET FOR HEALTH AND FAMILY SERVICES<br>DEPARTMENT FOR MEDICAID SERVICES                                                      |
|----------|----------------------------------------------------------------------------------------------------|
| Ke<br>si | entucky Department for Medicaid Services<br>ubmit Initial Authorization Request Submit Inpatient/LOC Extension Requests Submit Case Updates |
|          | EPSDT SS Home                                                                                                    |
|          | ADDITIONAL EPSDT SS HOME SERVICE REQUEST                                                                                                    |
|          | Reference Number                                                                                                    |
|          | Contact Name                                                                                                    |
|          | © Contact Phone (999-999-9999)                                                                                                    |
| 1        | Member ID                                                                                                    |

The required information may differ from one authorization type to another.

*Step 5.* After completion of the required information, scroll to the bottom of the screen to locate the available options for submission.

| Postpone | Cancel | Done |
|----------|--------|------|
|          |        |      |

Options for submission include:

Done – Used for submitting a completed update request for an authorization

Cancel – Used for stopping the process of submitting an update request for an authorization

Postpone – Used to save current data for an update request for an authorization and allow the provider to reopen the request to be completed at a later time.

After clicking Postpone or Done, the following screen will appear.

Your submission has been received for review.

Your submission - EPSDT SS Home - has been recorded

If your submission has been 'postponed' you may return to the survey at a later date - your progress has been saved.

If your submission has been 'completed', please submit all supporting documentation to Kentucky Medicaid by fax to 1-800-807-7840. To expedite processing, please incude your reference number on the fax cover sheet. Note: Failure to submit the required clinical documentation may result in a delay in processing your request.

Note: only one update is allowed per member per day. If you require additional changes for this member today, please contact SHPS by phone at 1-800-292-2392.

Return to the Main Menu

If postponing a update request for an authorization the request can be located by following steps 1 though 5 at a later time.

Note: If additional clinical information needs to be included with a update request for an authorization providers can fax it to SHPS for consideration.

This page is intentionally left blank.

### 6 What to expect after a successful submission

#### 6.1 Inpatient

• SHPS Reference number – disclaimer

#### 6.2 Inpatient / Level of Care Extension Request Submission

• Confirmation screen (See below)

| CABINET FOR HEALTH AND FAMILY SERVICES<br>DEPARTMENT FOR MEDICAID SERVICES                                                                                                    |
|----------------------------------------------------------------------------------------------------|
| Kentucky Department for Medicaid Services                                                                                                    |
| Submit Initial Authorization Request Submit Inpatient/LOC Extension Requests Submit Case Updates                                                                                                    |
| Inpatient Notification - MINN MOUSE, Female, 4 years                                                                                                    |
| Your inpatient update has been successfully submitted.                                                                                                    |
| Disclaimer: Please note that if additional clinical documentation is required, it should be submitted to Kentucky Medicaid by fax to 1-800-807-<br>7840. To expedite processing, please incude your reference number on the fax cover sheet.<br>Note: Failure to submit the required clinical documentation may result in a delay in processing your request. |
| Return to the Main Menu                                                                                                    |

#### 6.3 Case Updates

• Confirmation screen (See below)

Your submission has been received for review. Your submission - EPSDT SS Home - has been recorded If your submission has been 'postponed' you may return to the survey at a later date - your progress has been saved. If your submission has been 'completed', please submit all supporting documentation to Kentucky Medicaid by fax to 1-800-807-7840. To expedite processing, please incude your reference number on the fax cover sheet. Note: Failure to submit the required clinical documentation may result in a delay in processing your request.

Note: only one update is allowed per member per day. If you require additional changes for this member today, please contact SHPS by phone at 1-800-292-2392.

Return to the Main Menu

### 7 How to do a Status check / determination

Use existing 3 methods:

- KY Health Net
- AVR
- Letters

There are 3 different options available to obtain a PA number. PA numbers can be obtained by accessing KyHealth Net website at <u>http://home.kymmis.com</u>. PA numbers can also be obtained via the Automated Voice Response system by calling 800-807-1301. The 3<sup>rd</sup> option is by waiting for the PA letter to arrive within 3-5 business days. (letters can also be downloaded from KyHealth Net).

## 8 Appendix A: Help Aids for specific provider types

## ePA Help Sheet – ABI and ABI LTC Waiver

| Request Type                                                 | ePA Module                          | Request /Update<br>Type | Place<br>of<br>Service | Service<br>Type | Code<br>Types<br>Accepted        | Forms to be<br>Submitted with<br>ePA Request <sup>1</sup> |
|--------------------------------------------------------------|-------------------------------------|-------------------------|------------------------|-----------------|----------------------------------|-----------------------------------------------------------|
| ABI Waiver<br>Initial Level of Care                          | Initial Authorization<br>Request    | Waiver ABI LOC          | Home                   | ABI LOC         | ICD<br>Diagnosis<br>HCPCS        | MAP 351                                                   |
| ABI LTC Waiver<br>Initial Level of Care                      | Initial Authorization<br>Request    | Waiver ABI LTC LOC      | Home                   | ABI LTC<br>LOC  | ICD<br>Diagnosis<br>HCPCS        | MAP 351                                                   |
| ABI Waiver Annual<br>Level of Care<br>Recertification        | Inpatient/LOC<br>Extension Requests | N/A                     | N/A                    | N/A             | ICD<br>Diagnosis<br>HCPCS        | MAP 351                                                   |
| ABI LTC Waiver<br>Annual Level of Care<br>Recertification    | Inpatient/LOC<br>Extension Requests | N/A                     | N/A                    | N/A             | ICD<br>Diagnosis<br>HCPCS        | MAP 351                                                   |
| Services<br>(Initial, Modifications<br>and Recertifications) | Case Updates                        | Waiver Services         | N/A                    | N/A             | ICD<br>Diagnosis<br>HCPCS<br>CPT | MAP 350<br>MAP 24C<br>MAP 109<br>MAP 10                   |

KY Health Net Electronic PA End-User Training Manual

## ePA Help Sheet – Acute DRG Hospitals

| Kentucky | Department | for Medicaid | <b>Services</b> |
|----------|------------|--------------|-----------------|
|----------|------------|--------------|-----------------|

| Request Type                                    | ePA Module                       | Request / Update<br>Type                 | Place of<br>Service   | Service<br>Type | Code Types Accepted                                    |
|-------------------------------------------------|----------------------------------|------------------------------------------|-----------------------|-----------------|--------------------------------------------------------|
| New Admission<br>(Emergent<br>Medical/Surgical) | Initial Authorization<br>Request | Inpatient DRG<br>Hospital Medical        | Inpatient<br>Hospital | Medical<br>Care | ICD Procedure<br>ICD Diagnosis<br>Revenue <sup>1</sup> |
| New Admission<br>(Medical)                      | Initial Authorization<br>Request | Inpatient DRG<br>Hospital Medical        | Inpatient<br>Hospital | Medical<br>Care | ICD Diagnosis<br>Revenue <sup>1</sup>                  |
| New Admission<br>(Medical – Pneumonia)          | Initial Authorization<br>Request | Inpatient DRG<br>Hospital Pneumonia      | Inpatient<br>Hospital | Surgical        | ICD Diagnosis<br>Revenue <sup>1</sup>                  |
| New Admission<br>(Surgical)                     | Initial Authorization<br>Request | Inpatient DRG<br>Hospital Surgical       | Inpatient<br>Hospital | Medical<br>Care | ICD Procedure<br>ICD Diagnosis<br>Revenue <sup>1</sup> |
| New Admission<br>(Transplant)                   | Initial Authorization<br>Request | Inpatient Transplant                     | Inpatient<br>Hospital | Surgical        | ICD Procedure<br>ICD Diagnosis<br>Revenue <sup>1</sup> |
| New Admission<br>(OB SVD Pre-delivery)          | Initial Authorization<br>Request | Inpatient OB SVD Pre<br>Delivery         | Inpatient<br>Hospital | Maternity       | ICD Procedure<br>ICD Diagnosis<br>Revenue <sup>1</sup> |
| New Admission<br>(OB SVD Post-delivery)         | Initial Authorization<br>Request | Inpatient OB SVD Post<br>Delivery        | Inpatient<br>Hospital | Maternity       | ICD Diagnosis<br>Revenue <sup>1</sup>                  |
| New Admission<br>(OB Cesarean Pre-delivery)     | Initial Authorization<br>Request | Inpatient OB Cesarean<br>Pre Delivery    | Inpatient<br>Hospital | Maternity       | ICD Procedure<br>ICD Diagnosis<br>Revenue <sup>1</sup> |
| New Admission<br>(OB Cesarean Post-Delivery)    | Initial Authorization<br>Request | Inpatient OB Cesarean<br>Post Delivery   | Inpatient<br>Hospital | Maternity       | ICD Diagnosis<br>Revenue <sup>1</sup>                  |
| New Admission<br>(OB Induction Pre-delivery)    | Initial Authorization<br>Request | Inpatient OB Induction<br>Pre Delivery   | Inpatient<br>Hospital | Maternity       | ICD Procedure<br>ICD Diagnosis<br>Revenue <sup>1</sup> |
| OB SVD Update                                   | Case Updates                     | Obstetric SVD<br>Notification Form       | N/A                   | N/A             | N/A                                                    |
| OB Cesarean Update                              | Case Updates                     | Obstetric C-Section<br>Notification Form | N/A                   | N/A             | N/A                                                    |
| OB Induction Update                             | Case Updates                     | Obstetric Induction<br>Notification Form | N/A                   | N/A             | N/A                                                    |

<sup>1</sup>Revenue (NUBC) codes must be entered using four digits; use a 0 as the first digit

## ePA Help Sheet – Critical Access Hospitals

| Request Type                                     | ePA Module                          | Request / Update<br>Type                 | Place of<br>Service   | Service<br>Type | Code Types<br>Accepted                       |
|--------------------------------------------------|-------------------------------------|------------------------------------------|-----------------------|-----------------|----------------------------------------------|
| New Admission                                    | Initial Authorization<br>Request    | Inpatient Critical<br>Access Hospital    | Inpatient<br>Hospital | Medical<br>Care | CPT<br>ICD Diagnosis<br>Revenue <sup>1</sup> |
| Continued Stay                                   | Inpatient/LOC Extension<br>Requests | N/A                                      | N/A                   | N/A             | CPT<br>ICD Diagnosis<br>Revenue <sup>1</sup> |
| New Admission<br>(Transplant)                    | Initial Authorization<br>Request    | Inpatient Transplant                     | Inpatient<br>Hospital | Surgical        | CPT<br>ICD Diagnosis<br>Revenue <sup>1</sup> |
| New Admission (OB SVD<br>Pre-delivery)           | Initial Authorization<br>Request    | Inpatient OB SVD Pre<br>Delivery         | Inpatient<br>Hospital | Maternity       | CPT<br>ICD Diagnosis<br>Revenue <sup>1</sup> |
| New Admission<br>(OB SVD Post-delivery)          | Initial Authorization<br>Request    | Inpatient OB SVD Post<br>Delivery        | Inpatient<br>Hospital | Maternity       | ICD Diagnosis<br>Revenue <sup>1</sup>        |
| New Admission<br>(OB Cesarean Pre-<br>delivery)  | Initial Authorization<br>Request    | Inpatient OB Cesarean<br>Pre Delivery    | Inpatient<br>Hospital | Maternity       | CPT<br>ICD Diagnosis<br>Revenue <sup>1</sup> |
| New Admission<br>(OB Cesarean Post-<br>Delivery) | Initial Authorization<br>Request    | Inpatient OB Cesarean<br>Post Delivery   | Inpatient<br>Hospital | Maternity       | ICD Diagnosis<br>Revenue <sup>1</sup>        |
| New Admission (OB<br>Induction Pre-delivery)     | Initial Authorization<br>Request    | Inpatient OB Induction<br>Pre Delivery   | Inpatient<br>Hospital | Maternity       | CPT<br>ICD Diagnosis<br>Revenue <sup>1</sup> |
| New Admission (OB<br>Induction Post-delivery)    | Initial Authorization<br>Request    | Inpatient OB Induction<br>Post Delivery  | Inpatient<br>Hospital | Maternity       | ICD Diagnosis<br>Revenue <sup>1</sup>        |
| OB SVD Update                                    | Case Updates                        | Obstetric SVD<br>Notification Form       | N/A                   | N/A             | N/A                                          |
| OB Cesarean Update                               | Case Updates                        | Obstetric C-Section<br>Notification Form | N/A                   | N/A             | N/A                                          |
| OB Induction Update                              | Case Updates                        | Obstetric Induction<br>Notification Form | N/A                   | N/A             | N/A                                          |

<sup>1</sup>Revenue (NUBC) codes must be entered using four digits; use a 0 as the first digit

## ePA Help Sheet – Inpatient Rehabilitation/LTAC/DPU-Rehab

### **Inpatient Rehabilitation**

| Request Type   | ePA Module                          | Request /Update<br>Type | Place of<br>Service                      | Service<br>Type | Code Types Accepted                   |
|----------------|-------------------------------------|-------------------------|------------------------------------------|-----------------|---------------------------------------|
| New Admission  | Initial Authorization Request       | Inpatient Rehab         | Inpatient<br>Rehabilitati<br>on Facility | Medical<br>Care | ICD Diagnosis<br>Revenue <sup>1</sup> |
| Continued Stay | Inpatient/LOC Extension<br>Requests | N/A                     | N/A                                      | N/A             | N/A                                   |

### LTAC

|                |                                     | Request / Update           | Place of       | Service         |                                       |
|----------------|-------------------------------------|----------------------------|----------------|-----------------|---------------------------------------|
| Request Type   | ePA Module                          | Туре                       | Service        | Туре            | Code Types Accepted                   |
| New Admission  | Initial Authorization Request       | Inpatient LTAC<br>Hospital | LTAC –<br>LTAC | Medical<br>Care | ICD Diagnosis<br>Revenue <sup>1</sup> |
| Continued Stay | Inpatient/LOC Extension<br>Requests | N/A                        | N/A            | N/A             | N/A                                   |

### **Distinct Part Units - Rehabilitation**

| Request Type                      | ePA Module                          | Request /Update<br>Type | Place of<br>Service | Service<br>Type | Code Types Accepted                   |
|-----------------------------------|-------------------------------------|-------------------------|---------------------|-----------------|---------------------------------------|
| New Admission<br>(Rehabilitation) | Initial Authorization Request       | Inpatient DPU Rehab     | DPURHB              | Rehabilitation  | ICD Diagnosis<br>Revenue <sup>1</sup> |
| Continued Stay (Rehabilitation)   | Inpatient/LOC Extension<br>Requests | N/A                     | N/A                 | N/A             | N/A                                   |

<sup>1</sup>Revenue (NUBC) codes must be entered using four digits; use a 0 as the first digit

## ePA Help Sheet – Psychiatric Acute Care Facilities

### Acute Psychiatric Hospital

| Request Type   | ePA Module                                           | Request /Update<br>Type           | Place of<br>Service   | Service<br>Type | Code Types Accepted  |
|----------------|------------------------------------------------------|-----------------------------------|-----------------------|-----------------|----------------------|
| New Admission  | Initial Authorization Request                        | Inpatient Hospital<br>Psych       | Inpatient<br>Hospital | Psychiatric     | ICD Diagnosis<br>DSM |
| Continued Stay | Inpatient/LOC Extension<br>Requests and Case Updates | Acute Non-<br>Freestanding or DPU | N/A                   | N/A             | ICD Diagnosis<br>DSM |

### **Acute Freestanding Psychiatric Facility**

| Request Type   | ePA Module                                           | Request /Update<br>Type              | Place of<br>Service                                 | Service<br>Type | Code Types Accepted  |
|----------------|------------------------------------------------------|--------------------------------------|-----------------------------------------------------|-----------------|----------------------|
| New Admission  | Initial Authorization Request                        | Freestanding<br>Psychiatric Facility | FREPSY –<br>Freestanding<br>Psychiatric<br>Facility | Psychiatric     | ICD Diagnosis<br>DSM |
| Continued Stay | Inpatient/LOC Extension<br>Requests and Case Updates | Acute Freestanding<br>Psych          | N/A                                                 | N/A             | DSM                  |

### **Distinct Part Unit - Psychiatric**

| Request Type                    | ePA Module                          | Request / Update<br>Type          | Place of<br>Service                                | Service<br>Type | Code Types Accepted  |
|---------------------------------|-------------------------------------|-----------------------------------|----------------------------------------------------|-----------------|----------------------|
| New Admission<br>(Psychiatric)  | Initial Authorization Request       | Inpatient DPU<br>Psychiatric      | DPUPSY -<br>Distinct<br>Part Unit -<br>Psychiatric | Psychiatric     | ICD Diagnosis<br>DSM |
| Continued Stay<br>(Psychiatric) | Inpatient/LOC Extension<br>Requests | Acute Non-<br>Freestanding or DPU | N/A                                                | N/A             | ICD Diagnosis<br>DSM |

KY Health Net Electronic PA End-User Training Manual

### **Kentucky Department for Medicaid Services**

### ePA Help Sheet – Durable Medical Equipment (DME)

| Request Type                    | ePA Module                       | Request /<br>Update Type | Place of<br>Service | Service Type      | Code Types<br>Accepted | Forms to be Submitted<br>with ePA Request <sup>1</sup>                                                        |
|---------------------------------|----------------------------------|--------------------------|---------------------|-------------------|------------------------|----------------------------------------------------------------------------------------------------|
| New DME Purchase                | Initial Authorization<br>Request | DME                      | Home                | DME –<br>Purchase | HCPCS                  | MAP 9 – required<br>MAP 1000 - required<br>MAP 1000B - required<br>Cost Invoice - required<br>MSRP - required |
| New DME Rental                  | Initial Authorization<br>Request | DME                      | Home                | DME – Rental      | HCPCS – RR<br>Modifier | MAP 9 – required<br>MAP 1000 - required<br>MAP 1000B - required<br>Cost Invoice - required<br>MSRP – required |
| Add Services to DME<br>Purchase | Case Updates                     | DME                      | N/A                 | N/A               | HCPCS                  | MAP 9 – required<br>MAP 1000 - required<br>MAP 1000B - required<br>Cost Invoice - required<br>MSRP – required |
| Add Services to DME<br>Rental   | Case Updates                     | DME                      | N/A                 | N/A               | HCPCS – RR<br>Modifier | MAP 9 – required<br>MAP 1000 - required<br>MAP 1000B - required<br>Cost Invoice - required<br>MSRP – required |
| New Oxygen                      | Initial Authorization<br>Request | DME                      | Home                | DME – Rental      | HCPCS                  | MAP 9 – required<br>MAP 1000 - required<br>MAP 1000B - required<br>Cost Invoice - required<br>MSRP – required |

<sup>1</sup>Not all forms listed in this column are required for each request. Providers are responsible to submit complete request packets using the appropriate forms for the type of request they are submitting. Providers should maintain in the provider's or recipient's record any forms required by the Kentucky Medicaid regulations. Although a form may not be required to be submitted with an ePA request, the Department for Medicaid Services may require original paper copies of the form for audit purposes.

NOTE: When entering dates for DME Rental remember that rental dates can be billed for an entire month regardless of what day in the month a rental begins. For example: if a rental start date is 6/16/10 and the rental is for 3 months the end date will be 8/31/10 not 9/16/10. When entering dates in the ePA portal, the provider should enter 6/16/10 in the "From" date field and 8/31/10 in the "Through" date field in the example given.

NOTE: When entering dates for DME Purchase, if the date of delivery has been determined, the provider should enter the date of delivery in both the "From" and "Through" date fields. If the date of delivery has not been determined, enter the date of the request the "From" field and a date three (3) months in the future in the "Through" date field.

## ePA Help Sheet – EPSDT Psychiatric Services

| Request Type                                               | ePA Module                       | Request /Update<br>Type                                 | Place of<br>Service | Service<br>Type | Code Types<br>Accepted | Forms to be<br>submitted<br>with ePA <sup>1</sup> |
|------------------------------------------------------------|----------------------------------|---------------------------------------------------------|---------------------|-----------------|------------------------|---------------------------------------------------|
| EPSDT Extended Care<br>Unit<br>New Request                 | Initial Authorization<br>Request | EPSDT – Extended<br>Care Units                          | EPSDT               | Psychiatric     | HCPCS<br>DSM<br>CPT    | N/A                                               |
| EPSDT Chemical<br>Dependency Outpatient<br>New Request     | Initial Authorization<br>Request | EPSDT – Chemical<br>Dependency Inpatient                | EPSDT               | Psychiatric     | HCPCS<br>DSM<br>CPT    | N/A                                               |
| EPSDT Chemical<br>Dependency Inpatient<br>New Request      | Initial Authorization<br>Request | EPSDT – Chemical<br>Dependency<br>Outpatient            | EPSDT               | Psychiatric     | HCPCS<br>DSM<br>CPT    | N/A                                               |
| EPSDT – Out of State<br>Facility<br>New Request            | Initial Authorization<br>Request | EPSDT – Psych Out of<br>State Facility                  | EPSDT               | Psychiatric     | HCPCS<br>DSM<br>CPT    | Diligent<br>Search List<br>and MD<br>Letter       |
| EPSDT Extended Care<br>Unit<br>Recertification             | Case Updates                     | EPSDT – Extended<br>Care Units (EDU in-<br>state)       | N/A                 | N/A             | HCPCS<br>DSM<br>CPT    | N/A                                               |
| EPSDT Chemical<br>Dependency Outpatient<br>Recertification | Case Updates                     | EPSDT – Chemical<br>Dependency Out-<br>Patient Programs | N/A                 | N/A             | HCPCS<br>DSM<br>CPT    | N/A                                               |
| EPSDT Chemical<br>Dependency Inpatient<br>Recertification  | Case Updates                     | EPSDT Chemical<br>Dependency In-<br>Patient Programs    | N/A                 | N/A             | HCPCS<br>DSM<br>CPT    | N/A                                               |
| EPSDT – Out of State<br>Facility<br>Recertification        | Case Updates                     | EPSDT – Out of State                                    | N/A                 | N/A             | HCPCS<br>DSM<br>CPT    | N/A                                               |

## ePA Help Sheet – EPSDT Special Services

| Request Type                              | ePA Module                       | Request /<br>Update Type            | Place of<br>Service | Service<br>Type         | Code Types<br>Accepted         | Forms to be<br>submitted with ePA<br>request <sup>1</sup>                     |
|-------------------------------------------|----------------------------------|-------------------------------------|---------------------|-------------------------|--------------------------------|-------------------------------------------------------------------------------|
| New EPSDT DME<br>Purchase                 | Initial Authorization<br>Request | EPSDT SS Home                       | Home                | DME Purchase            | HCPCS                          | MAP 9<br>MAP 1000<br>MAP 1000B<br>MAP 650<br>Cost Invoice<br>MSRP             |
| New EPSDT DME<br>Rental                   | Initial Authorization<br>Request | EPSDT SS Home                       | Home                | DME Rental              | HCPCS - RR<br>modifier         | MAP 9<br>MAP 1000<br>MAP 1000B<br>MAP 650<br>Cost Invoice<br>MSRP             |
| New EPSDT Nursing<br>Hours                | Initial Authorization<br>Request | EPSDT Private<br>Duty Nursing       | Home                | Private Duty<br>Nursing | HCPCS                          | MAP 9<br>MAP 650<br>Submit 485 form & work<br>statements                      |
| New EPSDT Therapy                         | Initial Authorization<br>Request | EPSDT SS<br>Therapy                 | EPSDT Therapy       | Therapy                 | CPT and HCPCS                  | MAP 9<br>MAP 650<br>Therapy Evaluation<br>MD order                            |
| New EPSDT Kids<br>Club                    | Initial Authorization<br>Request | EPSDT Kids Club                     | EPSDT Kids<br>Club  | Private Duty<br>Nursing | HCPCS – TT, TF,<br>TG modifier | Kids Club Form                                                                |
| Add Services to<br>EPSDT DME Rental       | Case Updates                     | EPSDT SS Home                       | N/A                 | N/A                     | HCPCS – RR<br>modifier         | MAP 9<br>MAP 1000<br>MAP 1000B<br>MAP 650<br>Cost Invoice<br>MSRP             |
| Add Services to<br>EPSDT Nursing<br>Hours | Case Updates                     | EPSDT SS<br>Private Duty<br>Nursing | N/A                 | N/A                     | HCPCS                          | MAP 9<br>MAP 650<br>Updated 485 form and<br>work statements every 6<br>months |

#### Commonwealth of Kentucky –UM ePA Help Sheet – EPSDT Special Services (Page 2)

KY Health Net Electronic PA End-User Training Manual

| Request Type                       | ePA Module   | Request /<br>Update Type | Place of<br>Service | Service<br>Type | Code Types<br>Accepted         | Forms to be<br>submitted with ePA<br>request <sup>1</sup> |
|------------------------------------|--------------|--------------------------|---------------------|-----------------|--------------------------------|-----------------------------------------------------------|
| Add Services to<br>EPSDT Kids Club | Case Updates | EPSDT Kids Club          | N/A                 | N/A             | HCPCS – TT, TF,<br>TG modifier | Kids Club Form                                            |
| Add Services to<br>EPSDT Therapy   | Case Updates | EPSDT SS<br>Therapy      | N/A                 | N/A             | CPT and HCPCS                  | MAP 9<br>MAP 650<br>Therapy Evaluation<br>MD order        |

### ePA Help Sheet – HCB Waiver and Adult Day Care

| Request Type                                                                | ePA Module                          | Request / Update<br>Type | Place of<br>Service | Service<br>Type | Code Types<br>Accepted               | Forms to be<br>Submitted<br>with ePA<br>Request <sup>1</sup>                                     |
|-----------------------------------------------------------------------------|-------------------------------------|--------------------------|---------------------|-----------------|--------------------------------------|--------------------------------------------------------------------------------------------------|
| HCB Waiver<br>Initial Level of Care                                         | Initial Authorization Request       | Waiver HCB LOC           | Home                | HCB LOC         | ICD Diagnosis<br>HCPCS<br>CPT<br>DSM | MAP 351                                                                                          |
| Adult Day Care<br>Initial Level of Care                                     | Initial Authorization Request       | Waiver ADHC LOC          | Adult Day Care      | ADC LOC         | ICD Diagnosis<br>HCPCS<br>CPT<br>DSM | MAP 351                                                                                          |
| HCB Waiver Annual Level of<br>Care Recertification                          | Inpatient/LOC Extension<br>Requests | N/A                      | N/A                 | N/A             | ICD Diagnosis<br>HCPCS<br>CPT<br>DSM | MAP 351                                                                                          |
| Adult Day Care<br>Level of Care<br>Recertification                          | Inpatient/LOC Extension<br>Requests | N/A                      | N/A                 | N/A             | ICD Diagnosis<br>HCPCS<br>CPT<br>DSM | MAP 351                                                                                          |
| HCB Waiver Services<br>(Initial, Modifications and<br>Recertifications)     | Case Updates                        | Waiver Services          | N/A                 | N/A             | ICD Diagnosis<br>HCPCS<br>CPT<br>DSM | MAP 350<br>MAP 24<br>MAP 109<br>MAP 95<br>MAP 2000 – CDO<br>only<br>MAP 23 – CM<br>Transfer only |
| Adult Day Care Services<br>(Initial, Modifications and<br>Recertifications) | Case Updates                        | Waiver Services          | N/A                 | N/A             | ICD Diagnosis<br>HCPCS<br>CPT<br>DSM | MAP 350<br>MAP 24<br>MAP 109<br>MAP 95<br>MAP 2000 – CDO<br>MAP 23 – CM<br>Transfer              |

## ePA Help Sheet – Home Health

## **Kentucky Department for Medicaid Services**

| Request Type                                                    | ePA Module                          | Request<br>/Update Type    | Place of<br>Service | Service<br>Type | Code Types<br>Accepted        | Forms to be submitted<br>with ePA request <sup>1</sup> |
|-----------------------------------------------------------------|-------------------------------------|----------------------------|---------------------|-----------------|-------------------------------|--------------------------------------------------------|
| New Recipient<br>(Services Only or<br>Supply and<br>Services)   | Initial<br>Authorization<br>Request | Home Health                | Home                | Home            | Revenue <sup>2</sup><br>HCPCS | None                                                   |
| New Recipient<br>(Supply Only)                                  | Initial<br>Authorization<br>Request | Home Health<br>Supply Only | Home                | Home            | HCPCS                         | None                                                   |
| Reauthorization<br>(Services Only or<br>Supply and<br>Services) | Initial<br>Authorization<br>Request | Home Health                | Home                | Home            | Revenue<br>HCPCS              | None                                                   |
| Reauthorization<br>(Supply Only)                                | Initial<br>Authorization<br>Request | Home Health<br>Supply Only | Home                | Home            | HCPCS                         | None                                                   |
| Retrospective<br>(Services Only or<br>Supply and<br>Services)   | Initial<br>Authorization<br>Request | Home Health                | Home                | Home            | Revenue <sup>2</sup><br>HCPCS | None                                                   |
| Retrospective<br>(Supply Only)                                  | Initial<br>Authorization<br>Request | Home Health<br>Supply Only | Home                | Home            | HCPCS                         | None                                                   |
| Modifications<br>(Services Only or<br>Supply and<br>Services)   | Case Updates                        | Home Health                | Home                | Home            | Revenue <sup>2</sup><br>HCPCS | None                                                   |
| Modifications<br>(Supply Only)                                  | Case Updates                        | Home Health<br>Supply Only | Home                | Home            | HCPCS                         | None                                                   |

<sup>1</sup>Not all forms listed in this column are required for each request. Providers are responsible to submit complete request packets using the appropriate forms for the type of request they are submitting. Providers should maintain in the provider's or recipient's record any forms required by the Kentucky Medicaid regulations. Although a form may not be required to be submitted with an ePA request, the Department for Medicaid Services may require original paper copies of the form for audit purposes.

<sup>2</sup>Revenue (NUBC) codes must be entered using four digits; use a 0 as the first digit.

## ePA Help Sheet – IMPACT Plus

## **Kentucky Department for Medicaid Services**

| Request Type                                                                       | ePA Module                          | Request / Update<br>Type                                          | Place of<br>Service  | Service<br>Type | Code Types<br>Accepted      | Forms to<br>be<br>submitted<br>with ePA<br>request <sup>1</sup>      | Other                                           |
|------------------------------------------------------------------------------------|-------------------------------------|-------------------------------------------------------------------|----------------------|-----------------|-----------------------------|----------------------------------------------------------------------|-------------------------------------------------|
| IMPACT Plus - Crisis<br>Stabilization Unit<br>(Initial) STEP 1                     | Initial<br>Authorization<br>Request | IMPACT Plus –<br>Crisis Stabilization<br>Unit Initial             | Outpatient<br>Center | Psychiatric     | CPT, HCPCS<br>DSM           | N/A                                                                  | Must also<br>complete<br>Step 2 if<br>requested |
| IMPACT Plus - Crisis<br>Stabilization Unit<br>(Continued Service<br>Review) STEP 2 | Case Updates                        | IMPACT Plus Psych<br>Assessment –<br>Crisis Stabilization<br>Unit | N/A                  | N/A             | ICD Diagnosis<br>CPT<br>DSM | N/A                                                                  | To be<br>completed<br>after Step 1              |
| IMPACT Plus – Service<br>(Initial)Request                                          | Initial<br>Authorization<br>Request | IMPACT Plus –<br>Service Request                                  | Outpatient<br>Center | Psychiatric     | CPT, HCPCS<br>DSM           | RFS and<br>possibly<br>Care Plan                                     | None                                            |
| IMPACT Plus – Service<br>(CSR) Request                                             | Case Updates                        |                                                                   | N/A                  | N/A             | CPT, HCPCS<br>DSM I-V       | RFS,<br>possibly a<br>Care Plan,<br>Progress<br>Note,<br>Contact Log | To be<br>completed<br>after Step 1              |

### KY Health Net Electronic PA End-User Training Manual Kentucky Department for Medicaid Services

## ePA Help Sheet – Michelle P. Waiver

| Request Type                                                                       | ePA Module                          | Request /Update<br>Type | Place of<br>Service | Service<br>Type     | Code Types<br>Accepted               | Forms to be<br>Submitted<br>with ePA<br>Request <sup>1</sup>     |
|------------------------------------------------------------------------------------|-------------------------------------|-------------------------|---------------------|---------------------|--------------------------------------|------------------------------------------------------------------|
| Michelle P. Waiver<br>Initial Level of Care                                        | Initial Authorization<br>Request    | Waiver Michelle P LOC   | Home                | Michelle P -<br>LOC | ICD Diagnosis<br>HCPCS<br>CPT<br>DSM | MAP 351                                                          |
| Michelle P. Waiver<br>Annual Level of Care<br>Recertification                      | Inpatient/LOC Extension<br>Requests | N/A                     | N/A                 | N/A                 | ICD Diagnosis<br>HCPCS<br>CPT<br>DSM | MAP 351                                                          |
| Michelle P. Waiver<br>Services<br>(Initial, Modifications<br>and Recertifications) | Case Updates                        | Waiver Services         | N/A                 | N/A                 | ICD Diagnosis<br>HCPCS<br>CPT<br>DSM | MAP 350<br>MAP 24<br>MAP 109<br>MAP 95<br>MAP 2000 –<br>CDO only |

## ePA Help Sheet – Model II Waiver

| Request Type                                                                    | ePA Module                          | Request / Update<br>Type    | Place of<br>Service | Service<br>Type             | Code Types<br>Accepted               | Forms to be<br>Submitted<br>with ePA<br>Request <sup>1</sup> |
|---------------------------------------------------------------------------------|-------------------------------------|-----------------------------|---------------------|-----------------------------|--------------------------------------|--------------------------------------------------------------|
| Model II Waiver<br>Initial Level of Care                                        | Initial Authorization<br>Request    | Waiver Model II LOC         | Home                | MODMED –<br>Model II<br>LOC | ICD Diagnosis<br>HCPCS<br>CPT<br>DSM | MAP 351A                                                     |
| Model II Waiver Annual<br>Level of Care<br>Recertification                      | Inpatient/LOC Extension<br>Requests | N/A                         | N/A                 | N/A                         | ICD Diagnosis<br>HCPCS<br>CPT<br>DSM | MAP 351A                                                     |
| Model II Waiver<br>Services<br>(Initial, Modifications<br>and Recertifications) | Case Updates                        | Waiver Services Model<br>II | N/A                 | N/A                         | ICD Diagnosis<br>HCPCS<br>CPT<br>DSM | MAP 10<br>MAP 24<br>MAP 109<br>MAP 350                       |

### KY Health Net Electronic PA End-User Training Manual Kentucky Department for Medicaid Services

## ePA Help Sheet – Nursing Facility

| Poquest Type                                                            | oPA Modulo                       | Request /Update                                     | Place of            | Service                        | Code<br>Types           | Forms to be<br>Submitted with                                      |
|-------------------------------------------------------------------------|----------------------------------|-----------------------------------------------------|---------------------|--------------------------------|-------------------------|--------------------------------------------------------------------|
| New Admission                                                           | Initial Authorization<br>Request | Nursing Facility Room<br>and Board                  | Nursing<br>Facility | NFSNC –<br>Nursing<br>Facility | ICD<br>diagnosis        | PASRR Level I<br>PASRR Level I<br>PASRR Level II (if<br>triggered) |
| New Admission – Swing<br>Bed                                            | Initial Authorization<br>Request | Nursing Facility Swing<br>Bed Room and Board        | Nursing<br>Facility | NFSWG-NF-<br>Swing             | ICD<br>diagnosis        | PASRR Level I<br>PASRR Level II (if<br>triggered)                  |
| New Admission – Brain<br>Injury Non-Locked Unit                         | Initial Authorization<br>Request | Nursing Facility Brain<br>Injury Non-Locked<br>Unit | Nursing<br>Facility | NFBI-NF<br>Brain Injury        | ICD<br>diagnosis        | PASRR Level I<br>PASRR Level II (if<br>triggered)                  |
| New Admission – Brain<br>Injury Locked Unit                             | Initial Authorization<br>Request | Nursing Facility Brain<br>Injury Locked Unit        | Nursing<br>Facility | NFBIL-NF BI<br>Locked          | ICD<br>diagnosis        | PASRR Level I<br>PASRR Level II (if<br>triggered)                  |
| New Admission – IMD                                                     | Initial Authorization<br>Request | Nursing Facility IMD                                | Nursing<br>Facility | NFIMD – NF<br>IMD              | ICD<br>diagnosis        | PASRR Level I<br>PASRR Level II (if<br>triggered)                  |
| New Admission –<br>Ventilator                                           | Initial Authorization<br>Request | Nursing Facility Vent                               | Nursing<br>Facility | NFVENT – NF<br>Vent            | ICD<br>diagnosis        | PASRR Level I<br>PASRR Level II (if<br>triggered)                  |
| New Admission –<br>ICF/MRDD                                             | Initial Authorization<br>Request | Nursing Facility<br>ICFMRDD                         | Nursing<br>Facility | NFICF – NF<br>ICFMRDD          | ICD<br>diagnosis        | PASRR Level I<br>PASRR Level II (if<br>triggered)                  |
| New Ancillary or Oxygen<br>Therapy                                      | Initial Authorization<br>Request | Nursing Facility<br>Oxygen/Therapy                  | Nursing<br>Facility | THRPHY -<br>Therapy            | ICD<br>diagnosis<br>CPT | None                                                               |
| Readmission                                                             | Initial Authorization<br>Request | Same as New Admit                                   | Nursing<br>Facility | Same as New<br>Admit           | ICD<br>diagnosis        | None                                                               |
| Modification of Existing<br>Ancillary or Oxygen<br>Therapy Plan of Care | Case Updates                     | NF Therapy                                          | N/A                 | N/A                            | ICD<br>diagnosis<br>CPT | None                                                               |

## ePA Help Sheet –Outpatient Therapy and Radiology

| Request Type                          | ePA Module                       | Request /Update<br>Type | Place of<br>Service  | Service<br>Type     | Code Types<br>Accepted | Forms to be<br>submitted with<br>ePA request <sup>1</sup> |
|---------------------------------------|----------------------------------|-------------------------|----------------------|---------------------|------------------------|-----------------------------------------------------------|
| Outpatient Therapy<br>New Request     | Initial Authorization<br>Request | Outpatient Therapy      | Hospital             | THRPHY-<br>Therapy  | ICD Diagnosis<br>CPT   | None                                                      |
| Outpatient Therapy<br>Recertification | Case Updates                     | Outpatient Therapy      | N/A                  | N/A                 | ICD Diagnosis<br>CPT   | None                                                      |
| Radiology - Hospital<br>New Request   | Initial Authorization<br>Request | Radiology Facility      | Hospital             | Diagnostic<br>X-ray | ICD Diagnosis<br>CPT   | None                                                      |
| Radiology – Outpatient<br>New Request | Initial Authorization<br>Request | Radiology Outpatient    | Outpatient<br>Center | Diagnostic<br>X-ray | ICD Diagnosis<br>CPT   | None                                                      |
| Radiology – Office<br>New Request     | Initial Authorization<br>Request | Radiology Office        | Office               | Diagnostic<br>X-ray | ICD Diagnosis<br>CPT   | None                                                      |
| Radiology Modification                | Case Updates                     | Radiology               | N/A                  | N/A                 | ICD Diagnosis<br>CPT   | None                                                      |

### KY Health Net Electronic PA End-User Training Manual Kentucky Department for Medicaid Services

## ePA Help Sheet – Physicians Services

| Request Type                                         | ePA Module                       | Request /Update<br>Type              | Place of<br>Service | Service<br>Type       | Code Types<br>Accepted | Forms to be<br>submitted with<br>ePA request <sup>1</sup>             |
|------------------------------------------------------|----------------------------------|--------------------------------------|---------------------|-----------------------|------------------------|-----------------------------------------------------------------------|
| Physicians Services<br>New Request                   | Initial Authorization<br>Request | Physicians Services                  | Office              | Physician<br>Services | ICD Diagnosis<br>CPT   | None                                                                  |
| Physicians Services<br>Sterilization<br>New Request  | Initial Authorization<br>Request | Physicians Services<br>Sterilization | Office              | Physician<br>Services | ICD Diagnosis<br>CPT   | Sterilization /<br>Hysterectomy<br>Map 250<br>MAP 251<br>Consent Form |
| Physicians Services<br>Modification                  | Case Updates                     | Physician Services                   | N/A                 | N/A                   | ICD Diagnosis<br>CPT   | None                                                                  |
| Physicians Services<br>Sterilization<br>Modification | Case Updates                     | Physician Services<br>Sterilization  | N/A                 | N/A                   | ICD Diagnosis<br>CPT   | Sterilization/<br>Hysterectomy<br>Map 250<br>MAP 251                  |
| Physicians Services<br>Induction<br>New Request      | Initial Authorization<br>Request | Physicians Services<br>Induction     | N/A                 | N/A                   | ICD Diagnosis<br>CPT   | Induced<br>Abortion<br>MAP 235 or<br>MAP 236                          |
| Physicians Services<br>Induction<br>Modification     | Case Updates                     | Physicians Services<br>Induction     | N/A                 | N/A                   | ICD Diagnosis<br>CPT   | Induced<br>Abortion<br>MAP 235 or<br>MAP 236                          |

### KY Health Net Electronic PA End-User Training Manual Kentucky Department for Medicaid Services

## ePA Help Sheet – SCL Waiver

| Request Type                                                 | ePA Module                          | Request /Update<br>Type | Place of<br>Service | Service<br>Type | Code Types<br>Accepted               | Forms to be<br>Submitted<br>with ePA<br>Request <sup>1</sup> |
|--------------------------------------------------------------|-------------------------------------|-------------------------|---------------------|-----------------|--------------------------------------|--------------------------------------------------------------|
| SCL Waiver<br>Initial Level of Care                          | Initial Authorization<br>Request    | Waiver SCL LOC          | Home                | SCL LOC         | ICD Diagnosis<br>HCPCS<br>CPT<br>DSM | MAP 351                                                      |
| SCL Waiver Annual<br>Level of Care<br>Recertification        | Inpatient/LOC Extension<br>Requests | N/A                     | N/A                 | N/A             | ICD Diagnosis<br>HCPCS<br>CPT<br>DSM | MAP 351                                                      |
| Services<br>(Initial, Modifications<br>and Recertifications) | Case Updates                        | Waiver Services         | N/A                 | N/A             | ICD Diagnosis<br>HCPCS<br>CPT<br>DSM | MAP 350<br>MAP 24C<br>MAP 109<br>MAP 2000 –<br>CDO only      |